CAREDIRECTOR ADMIN & CSO

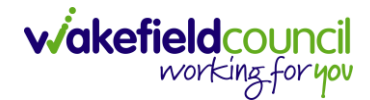

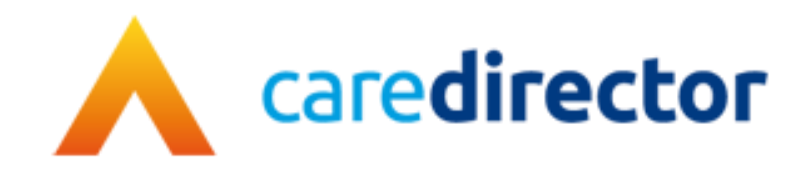

# Admin & CSO

Document Admin & CSO

Purpose A role-based resource tailored towards the Admin & CSO role.

Version V1.0

Owner ICT Business Transformation Team / Adults System Support Team

Last Updated 22/05/2023

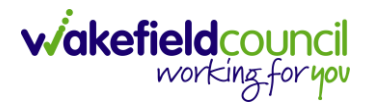

# Contents

| Purpose                                                  | 3  |
|----------------------------------------------------------|----|
| Data restriction/ Code of Conduct                        | 3  |
| Admin/ CSO                                               | 4  |
| Activities                                               | 5  |
| Team Cases (All Teams)                                   | 8  |
| Person Record                                            | 9  |
| Creating a new Person Record (Contact Centre Staff Only) | 10 |
| Visiting the person                                      | 12 |
| Creating Relationships (External Contact Information)    | 12 |
| Updating Contact Information                             | 16 |
| Attachments                                              | 17 |
| Attachment Naming Convention                             | 20 |
| Adding Alerts and Hazards                                | 26 |
| Key Safe                                                 | 27 |
| Address                                                  | 28 |
| All Activities                                           | 30 |
| Service Provisions                                       | 31 |
| Case Record                                              | 32 |
| Who is the case allocated to?                            | 33 |
| Safeguarding Information                                 | 33 |
| Activities                                               | 34 |
| Forms (Case)                                             | 40 |
| Client Level Data                                        | 45 |
| Purpose & Forms                                          | 45 |
| Version Control                                          | 47 |

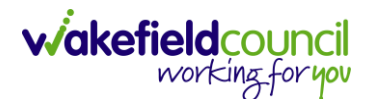

# Purpose

The purpose of this guide is to provide a comprehensive overview of the admin/CSO role from a system perspective. It outlines the different areas you will focus on and the suggested route to find the next step. Additionally, it covers key tasks that are part of your daily responsibilities. However, please note that this guide is not exhaustive and may vary based on team processes. It is important to communicate with your team and managers to clarify specific duties. You can use this guide as a helpful resource for following the provided instructions.

If you have suggestions for improving the resource or if your team requires a teamspecific guide, please reach out to <u>AdultsSystemSupport@wakefield.gov.uk</u>. We can schedule a Microsoft Teams call to gather the necessary information and address your team's needs.

# **Data restriction/ Code of Conduct**

If you become aware that a relative or any other person known to you has a record in Caredirector, it is important to promptly inform your manager. Once notified, your manager will take the necessary steps to ensure the record is locked down in Caredirector through the eForms by Adults System Support.

Locking down the record means implementing additional security measures to restrict access and safeguard the confidentiality of the individual's information. This action is taken to protect the privacy and integrity of the record and prevent unauthorized access.

By notifying your manager and following the appropriate procedures, you contribute to maintaining the security and compliance of Caredirector and ensure the confidentiality of sensitive information.

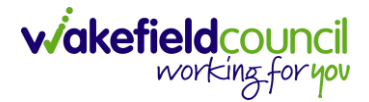

# Admin/ CSO

- 1. As an Admin/CSO, your role entails handling cases, activities, service provisions, managing phone calls, managing attachments, and creating person records to establish relationships.
- 2. You will primarily work from your Home Screen dashboards and conduct searches for individuals using the service.
  - a. The Home Screen provides access to completing activities.
  - b. The Person Record enables you to perform various actions such as creating attachments, adding contact information, key safe numbers, relationships, service provisions, alerts, hazards, and updating personal information.
  - c. The Case Record allows you to add forms and activities.

#### Activities

 As an Admin/CSO, your primary workflow will originate from the home screen. This screen will display the activities, cases, and service provisions that require your attention or allocation. It serves as a centralized hub for monitoring and managing your tasks.

| <b>^</b> c | Caredirector      | Home 🖰 Workplace 🗸 🔞 Settings 🗸                                                                 | 🔍 🛃 🛠 🖸 킻 CD V6 Tear                                       |
|------------|-------------------|-------------------------------------------------------------------------------------------------|------------------------------------------------------------|
| Team a     | activities My a   | ctivities Team cases (all teams) Service provisions Dashboards                                  |                                                            |
| Му Т       | Feams Active Tasl | ks/Notes                                                                                        |                                                            |
| +          | Person            | Regarding                                                                                       | Subject                                                    |
|            | Jayne Test        | Adult Conversation Record for Test, Jayne - (06/06/1996) [CAS-000001-3564] Starting 10/02/202   | Support - tasks to be completed for Sarah Coupland-Jenkins |
|            | Training Eight    | Adult Care and Support Plan Review for Eight, Training - (02/09/1970) [CAS-000001-3572] Starti  | Support - Tasks to Complete for Scott Simpson              |
|            | Training Six      | Adult Care and Support Plan for Six, Training - (01/03/1990) [CAS-000001-3570] Starting 02/02/2 | Support - tasks to complete for Scott Simpson              |
|            | Training Five     | Adult Care and Support Plan for Five, Training - (25/12/1930) [CAS-000001-3569] Starting 02/02/ | Support - tasks to complete for Scott Simpson              |
|            | Jayne Test        | Financial Assessment Referral - Residential NEW for Test, Jayne - (06/06/1996) [CAS-000001-35   | Support - Service Provision for Sarah Coupland-Jenkins     |
|            | Training Four     | Adult Care and Support Plan for Four, Training - (20/05/1995) [CAS-000001-3568] Starting 03/02  | Support - tasks to complete for Scott Simpson              |

2. **Team Activities** will show any open activities that require actioning or allocating to the relevant person. Here you can create or select one from the list to open it. When opened, there will not be a **Responsible User** inputted and the **Status** will be set as **Open**.

| 人 Caredirector 🎧 Home 🗂 Workplace 🗸 🕸 Settings 🗸 | 🔍 🖳 🛠 🗓 🌅 CD V6 Team                                                                                                    |
|--------------------------------------------------|----------------------------------------------------------------------------------------------------|
| 🔶 🖻 🗟 🕹 🍫 🗄 Task: T/C Call from Carer            | 0                                                                                                    |
| TEST,Tom.(ld: 448365)  V Person Record           | Born: 03/05/1995 (27 Years) Gender: Male NHS No: 🗸                                                                                                    |
| Pronouns:<br>Preferred Name:                     | In the second second se |
| Menu 🗸 Details                                   |                                                                                                    |
| Details                                          |                                                                                                    |
| Regarding*                                       | Responsible Team *                                                                                                    |
| Test, Tom - (03/05/1995) [CAS-000001-3585]       | CD V6 Team Q                                                                                                    |
| Reason                                           | Responsible User                                                                                                    |
| ٩                                                | Q                                                                                                    |
| Priority                                         | Category                                                                                                    |
| ٩                                                | Q                                                                                                    |
| Due*                                             | Sub-Category                                                                                                    |
| 14/04/2023                                       | ٩                                                                                                    |
| Status*                                          | Outcome                                                                                                    |
| Open v                                           | Q                                                                                                    |

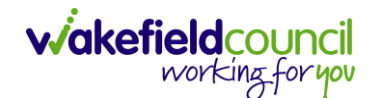

3. If you can complete the activity, please feel free to proceed. Perform the necessary steps for the activity, set the status as "Completed," and remember to save your changes. If the activity needs to be assigned to someone else, you can add them using the Lookup Function located next to the Responsible User field. However, if the activity needs to be forwarded to another team, please note that the Lookup Function will be unavailable and greyed out. In such cases, to change the team assignment, navigate to the toolbar and select "Assign this record to another team."

| 人 Caredirector 🎧 Home 📥 Workplace 🗸 🕸 Settings 🗸       | 🔍 🖳 🛠 🕑 🌅 CD V6 Team                                                                                                    |
|--------------------------------------------------------|----------------------------------------------------------------------------------------------------|
| 🔶 🖬 📾 👶 🦆 🚹 Task: T/C Call from Carer                  | 0                                                                                                    |
| TEST.Tom. (Id: 448365) V Person Record                 | Born: 03/05/1995 (27 Years) Gender: Male NHS No: 🗸                                                                                                    |
| Pronouns:<br>Preferred Name:                           | In the second second se |
| Menu V Details                                         |                                                                                                    |
| Details                                                |                                                                                                    |
| Regarding* Responsible Team*                           |                                                                                                    |
| Let, Tom - (03/05/1995) [CAS-000001-3585] Q CD V6 Team | Q                                                                                                    |

- When selected, it will bring up **Responsible Team** option to change. Choose the relevant team by selecting, changing the **Look In** to **Lookup View** and select from the list. The **Responsible User Decision** works in two parts if you know who this is being transferred to and if you do not know who it is being transferred to.
  - a. If you do know select **Change on Current Record Only** and enter their name in the new field.
  - b. If you do not know select Clear on Current Record Only

| Responsible Team *                                                                                                    |    |
|----------------------------------------------------------------------------------------------------|----|
|                                                                                                    | XQ |
| Responsible User Decision *                                                                                                    | I  |
|                                                                                                    | ~  |
| Do not change<br>Change on current record only<br>Change on current and child records<br>Clear on current record only<br>Clear on current and child records |    |
|                                                                                                    |    |
|                                                                                                    |    |
|                                                                                                    |    |
|                                                                                                    |    |
|                                                                                                    |    |

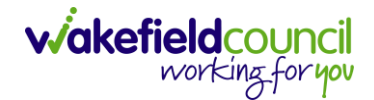

- 2. Click **OK** when done, and this will automatically change the **Responsible Team** and **Responsible User** to select ones. However, when creating a brand-new activity this can be done via the lookup function. This is only relevant to those activities that have already been created.
- 3. The Home Screen also has **My Activities** which works the same way as **Team Activities**, but it will have you as the **Responsible User** instead.

|      | Caredirector | Home (         | ) Workplace 🗸 🔞 Settings 🗸                           | € | R | $\Diamond$ | 5      |        | CD V6 Team |
|------|--------------|----------------|------------------------------------------------------|---|---|------------|--------|--------|------------|
| Tear | m activities | My activities  | Team cases (all teams) Service provisions Dashboards |   |   |            |        |        |            |
| M    | y Active Tas | ks/Notes       |                                                      |   |   |            |        |        |            |
|      | Subject      |                | Regarding                                            |   |   | <u>Due</u> |        |        | Modified   |
|      | Case has     | been allocated | Test, Tom - (03/05/1995) [CAS-000001-3585]           |   |   | 14/04      | /2023  | 11:22: | 14/04/2C   |
|      | test         |                | Eleven, Training - (02/02/2001) [CAS-000001-3575]    |   |   | 24/02      | 2/2023 | 09:0   | 23/02/20   |
|      | call home    |                | Ten, Training - (09/02/1991) [CAS-000001-3574]       |   |   | 24/02      | 2/2023 | 13:00  | 23/02/20   |
|      | Case has     | been allocated | Five, Training - (25/12/1930) [CAS-000001-3569]      |   |   | 16/02      | /2023  | 10:52: | 16/02/20   |

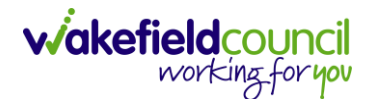

#### Team Cases (All Teams)

 This is the designated location to track Team Cases based on their status and contact reason. Here, you can determine if any cases need to be assigned to practitioners and identify the collective contact reason for all cases. The term "(All Teams)" indicates that it encompasses the work of both Admin/CSOs involved in your team and any other teams you are associated with.

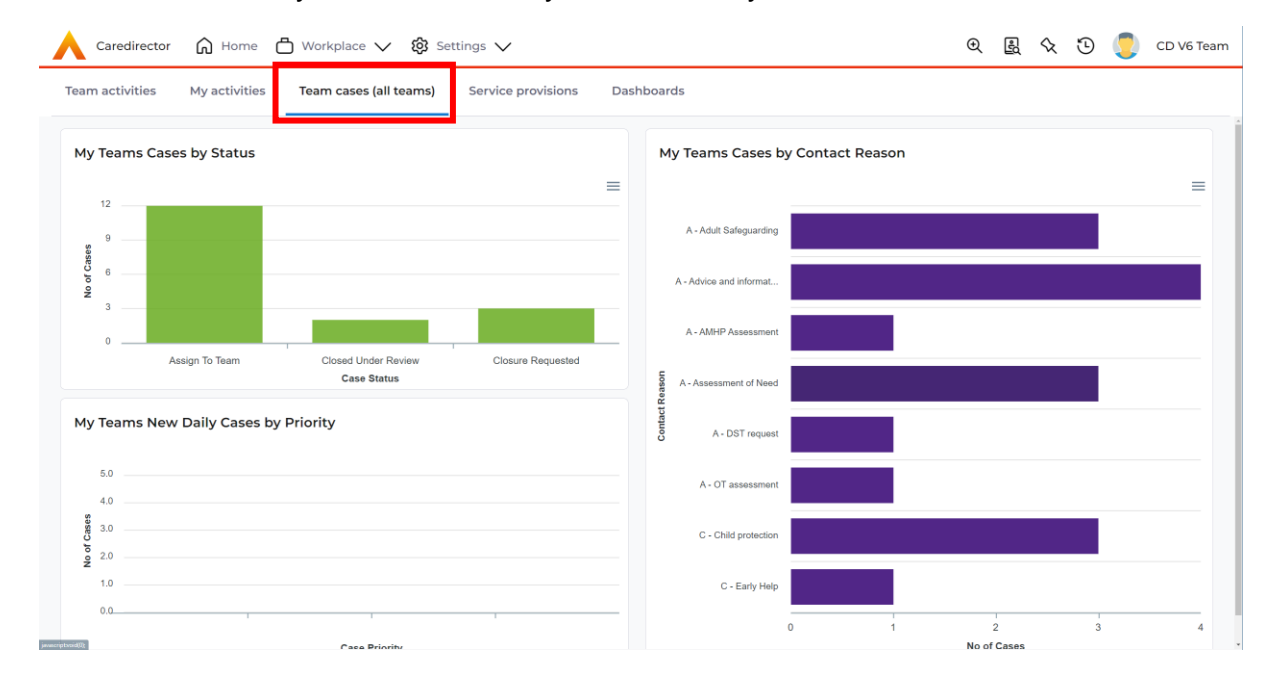

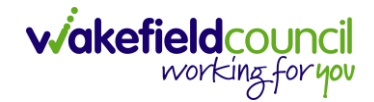

### **Person Record**

- 1. A person record serves as the section where you can add attachments, enter/update information, review service provisions, and obtain an overview of what is happening for the individual in question.
- As a reminder, to search for a person record simply, select:
   Person Search Icon > Enter their information or ID > Search

| Caredirector 🎧 Home 🗂 Wo | rkplace 🗸 🔞 Settings 🗸 | 💶 🔬 🕲 🏮 CD V6 Team |
|--------------------------|------------------------|--------------------|
| ← + Searches Before Cre  | ate Allowed : 1        |                    |
| First Name               |                        |                    |
| Middle Name              |                        |                    |
|                          | NO RE                  | CORDS              |
| Last Name                | No search              | performed.         |
| Stated Gender            |                        |                    |
| NHS No<br>Clear Filters  |                        |                    |

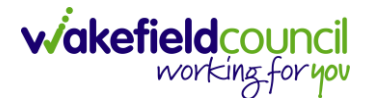

#### Creating a new Person Record (Contact Centre Staff Only)

 When the person is not known to the service, a person record will be necessary. This record is used to link a contact, create a new case, and establish relationships for existing individuals. To do this:
 Person Search > Search for the person (avoid duplication) > Create New Record (if person already created, ignore creation steps, and move to adding numbers and linking to person).

|                       |                                           |                                           | Stated Gender                             |
|-----------------------|-------------------------------------------|-------------------------------------------|-------------------------------------------|
|                       |                                           |                                           | 2                                         |
|                       |                                           |                                           |                                           |
|                       |                                           |                                           |                                           |
|                       |                                           |                                           |                                           |
|                       |                                           |                                           |                                           |
| NO RECORDS            |                                           |                                           |                                           |
| No results were found |                                           |                                           |                                           |
| for this screen.      |                                           |                                           |                                           |
|                       |                                           |                                           |                                           |
|                       |                                           |                                           |                                           |
|                       |                                           |                                           |                                           |
|                       |                                           |                                           |                                           |
|                       | No results were found<br>for this screen. | No results were found<br>for this screen. | No results were found<br>for this screen. |

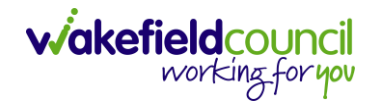

2. On this screen, you can enter various information about the person, including their address, key safe number, contact details, and personal information. It is important to provide as much information as possible when creating a person record. Once you have entered all the relevant details, you can save the record by selecting the "Save" option.

| 🔨 Caredirector 🎧 Home 🗂 Workplace 🗸 🕸 Settings 🗸 | 🗨 🛃 🛠 🗿 🌅 CD V6 Team                               |
|--------------------------------------------------|----------------------------------------------------|
| 🔶 🖻 🗟 🖬 👶 : Person: Jimmy Test                   | 0                                                  |
| TEST.Jimmy.(ld: 448369) Person Record            | Born: 06/02/1997 (26 Years) Gender: Male NHS No: 🗸 |
| Pronouns:<br>Preferred Name:                     | (*)                                                |
| Phone & Email                                    |                                                    |
| Business Phone                                   | Telephone 1                                        |
|                                                  |                                                    |
| Home Phone                                       | Telephone 2                                        |
|                                                  |                                                    |
| Mobile Phone                                     | Telephone 3                                        |
| 0111111114                                       |                                                    |
| Primary Email                                    | Secondary Email                                    |
| test@email.co.uk                                 |                                                    |
| Billing Email                                    |                                                    |
|                                                  |                                                    |
|                                                  |                                                    |

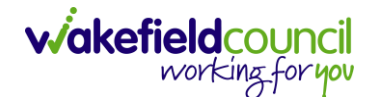

### Visiting the person

When accessing the person record, there are several important tasks and considerations for the Admin/CSO role. These include creating and updating various sections to ensure comprehensive coverage for the person. By following these steps, not only will it assist the practitioner, but it will also ensure that all relevant areas are addressed for that individual.

#### **Creating Relationships (External Contact Information)**

1. You can establish relationships between individuals in Caredirector. If that person is not on Caredirector then you will have to ask for the person to be added by the contact centre. It is important to note that this person does not need a Case Record or Service Provision record to be created. To create the link, a new person record must be created and linked to the person in question. Now that we have created our new person, we want to connect them to the existing user as their point of contact. To establish the link between these two individuals, a relationship needs to be created within the person record (it can be done by anyone, it doesn't matter who). Please follow these steps:

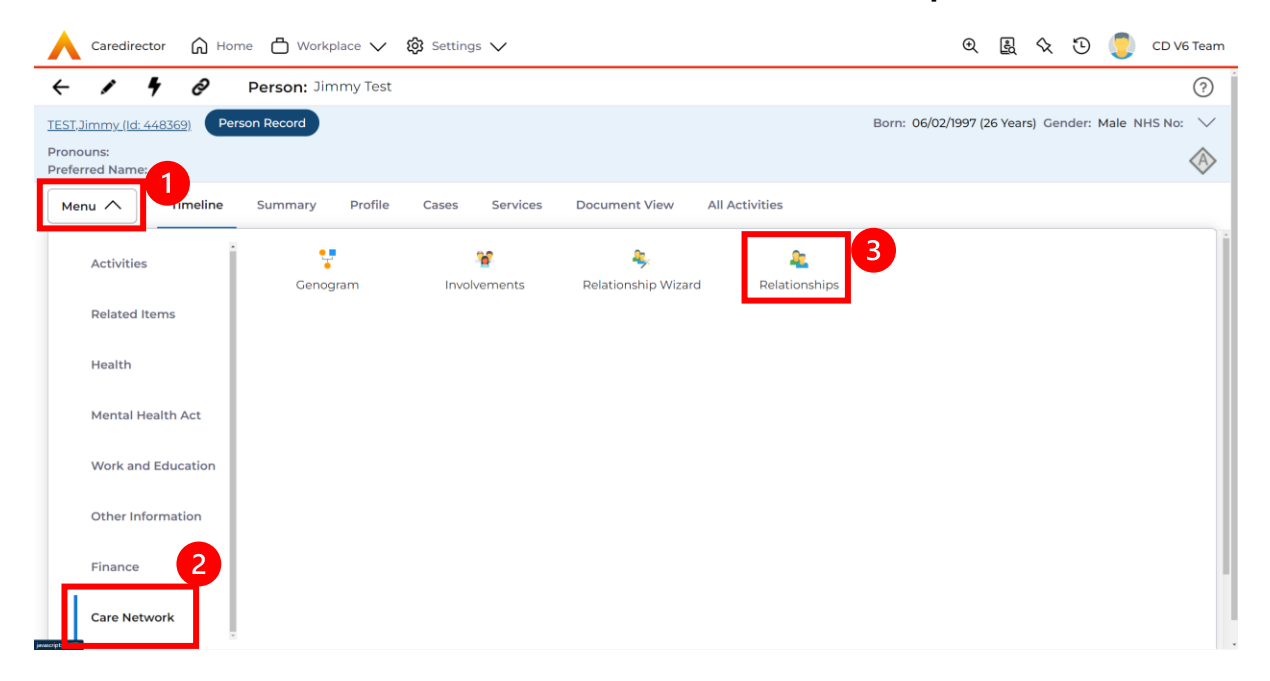

#### Person Record > Menu > Care Network > Relationships

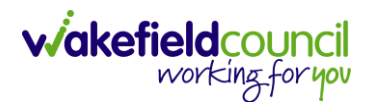

### 2. Create New Record

| 🔥 Caredirector 🎧 Home 🗂 Workplace 🗸    | ₿ Settings ∨              |                       | • E 🛠                 | 🕒 킻 CD V6 Team       |
|----------------------------------------|---------------------------|-----------------------|-----------------------|----------------------|
| 🔶 🖌 🥊 🤣 🏼 Person: Jimmy Test           |                           |                       |                       | ?                    |
| TEST, Jimmy (Id: 448369) Person Record |                           | Born: 06/             | 02/1997 (26 Years) Ge | nder: Male NHS No: ∨ |
| Pronouns:<br>Preferred Name:           |                           |                       |                       |                      |
| Menu V Timeline Summary Profile        | Cases Services Document   | View All Activities   |                       |                      |
| 🕂 🚛 🎝 🗑 Person Relationship            |                           |                       |                       |                      |
| Related Records 🗸                      |                           | Search for records    |                       | C C                  |
| Related Person Relationship            | Inside Household Family M | ember Primary Carer S | Start Date            | End Date             |

#### 3. Inside this section:

- a. The Primary Person will be entered in automatically.
- b. Is a, is what the Primary Person is to the other person.
- c. The **To** field is the other person already created onto the system (in this case our point of contact).
- d. Within Reciprocal Relationship section will be the opposite.
- e. Nature of Relationship to Primary Person have different fields, so please read and choose accordingly.
- f. Select **Save** when finished.

#### CAREDIRECTOR ADMIN & CSO

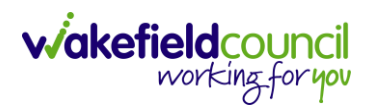

| Caredirector 🎧 Home 🗂 Workplace                                          | ✓ 🕅 Settings ✓                               | <b>0</b> 🛃 🛠 🛈 킻 CD V6 TA                        |
|--------------------------------------------------------------------------|----------------------------------------------|--------------------------------------------------|
| 🖬 🕞 Person Relationship:                                                 | New                                          |                                                  |
| T.Jimmy (Id: 448369) Person Record                                       |                                              | Born: 06/02/1997 (26 Years) Gender: Male NHS No: |
| nouns:<br>ferred Name:                                                   |                                              | 4                                                |
| etails                                                                   |                                              |                                                  |
|                                                                          |                                              |                                                  |
| Relationship to Other Person                                             |                                              |                                                  |
| rimary Person*                                                           |                                              |                                                  |
| Jimmy Test                                                               |                                              | ×                                                |
| a*                                                                       |                                              |                                                  |
| Brother                                                                  |                                              | X Q                                              |
| To*                                                                      |                                              |                                                  |
| Tom Test                                                                 |                                              | XQ                                               |
| a* Brother Jimmy Test                                                    |                                              | x Q                                              |
| Relationship Details                                                     |                                              |                                                  |
| 14/04/2023                                                               | CD V6 Team                                   | ×Q                                               |
| nd Date                                                                  |                                              |                                                  |
|                                                                          | <b>m</b>                                     |                                                  |
| Description                                                              |                                              |                                                  |
|                                                                          |                                              |                                                  |
|                                                                          |                                              |                                                  |
| Nature of Relationship to Primary Pers                                   | on                                           |                                                  |
| Nature of Relationship to Primary Pers                                   | on<br>Primary Carer                          |                                                  |
| Nature of Relationship to Primary Pers                                   | Primary Carer Ves                            | ~                                                |
| Nature of Relationship to Primary Pers nside Household Yes Family Member | Primary Carer     Yes     Powers of Attorney | ~                                                |

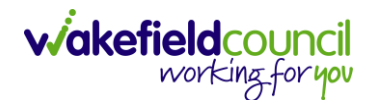

4. When saved the link has been made, and a downward arrow will appear on the **Person Banner**. This can be clicked to show the other person and to navigate through to the other person.

| 人 Caredirector 🎧 Home 🗂 Workplace 🗸 🕸 Settings 🗸                                              | €      | Ę      | $\Diamond$ | €      | C C     | D V6 Team |
|-----------------------------------------------------------------------------------------------|--------|--------|------------|--------|---------|-----------|
| 🔶 🖬 🗟 🤱 : Person Relationship: Person Relationship for Jimmy Test created by Scott Simpson on | 14/04  | +/2023 | 10:52      | :53    |         | ?         |
| TEST_Jimmy_(ld: 448_00 v Person Record Born: 06/0<br>Pronouns:<br>Preferred Name:             | 2/1997 | (26 Ye | ars) G     | ender: | Male NH | S No: 🗸   |
| Menu V Details                                                                                |        |        |            |        |         |           |

5. When clicked, use the arrow on the far-right hand side to show current address and contact information. This is useful if they are the person's point of contact.

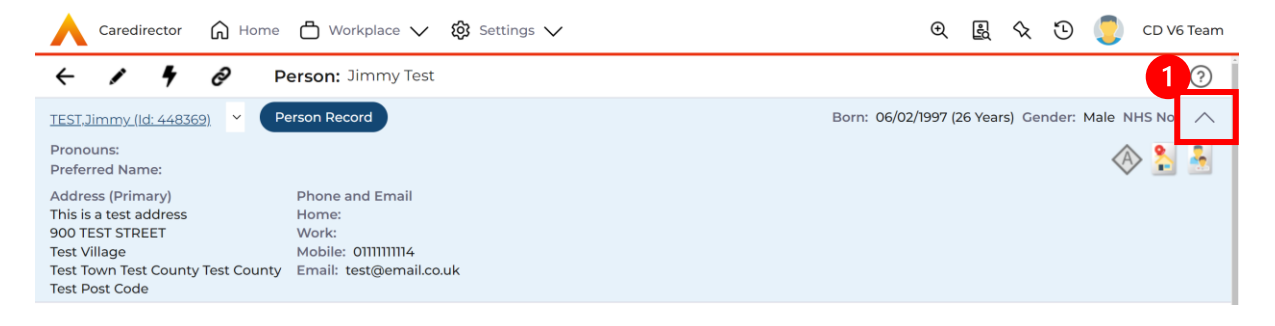

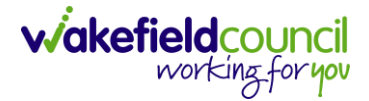

### **Updating Contact Information**

1. There may be times to update someone's contact information, if this is required:

## Person Record > Edit > Update > Save

| Caredirector 🎧 Home 🗂 V             | Workplace 🗸 🔞 Settings 🗸                                    | 🗨 🛃 🛠 🖸 🌅 CD V6 Team                          |
|-------------------------------------|-------------------------------------------------------------|-----------------------------------------------|
| 🔶 🖊 🤌 Person                        | : Tom Test                                                  | ?                                             |
| TEST,Tom (ld: 44++365)   Person Rec | ord Born: 0                                                 | 03/05/1995 (28 Years) Gender: Male NHS No: ∨  |
| Pronouns:<br>Preferred Name:        |                                                             | 🚸 👱 🔧 🙎                                       |
| Menu V Timeline Summa               | ary Profile Cases Services                                  | Document View All Activities                  |
| Filter By                           | MAY 2023                                                    | i                                             |
| · · ·                               | Service Provision Updated                                   | 09/05/2023 12:01:04                           |
| From                                | Scott Simpson changed Status from from 'Empty' to 'A37799'. | 'Draft' to 'Ready for Authorisation'. GL Code |
|                                     | · · · · · · · · ·                                           | · · · · · · · · · · · · · · · · · · ·         |

#### Attachments

- 1. Attachments go onto the **Person Record**. Attachments can be a lot of different material, just understand you can either upload one or multiple files to a single person (not multiple) at one time.
- 2. To find attachments:
  - Person Record > Menu > Related Items > Attachments > Create New Record

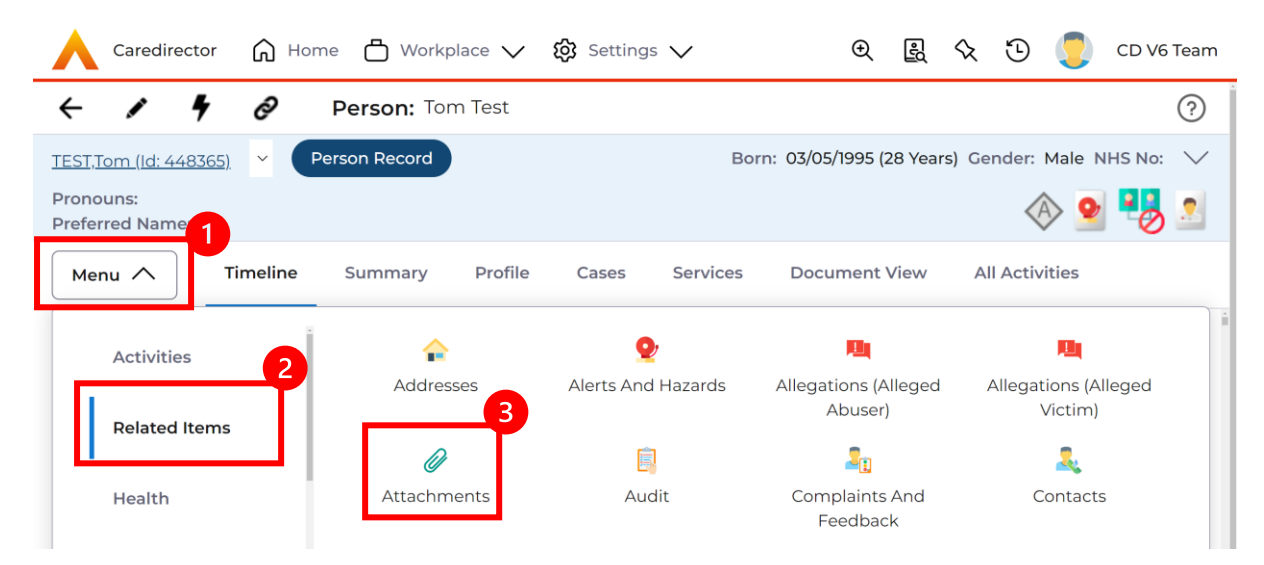

3. To upload one attachment: Create New Record

| Caredirector 🎧 Home 📥 Wo             | orkplace 🧹 🔞 Setting | gs ∨                     | K 🛈 🌅 o              | D V6 Team |
|--------------------------------------|----------------------|--------------------------|----------------------|-----------|
| 🔶 🖌 🥊 🤗 Person:                      | Tom Test             |                          |                      | ?         |
| TEST,Tom (Id: 448365)   Person Recor | d                    | Born: 03/05/1995 (28 Yea | rs) Gender: Male NHS | 5 No: 🗸   |
| Pronouns:<br>Preferred Name:         |                      |                          | A 2                  | 8         |
| Menu V Timeline Summary              | y Profile Cases      | Services Document View   | All Activities       |           |
| + 🖉 🕮 🗑 Attachm                      | ents (For Person)    |                          |                      |           |
| Related Records V                    |                      | Search for records       |                      | QG        |
| Title                                | Document Type        | Document Sub Type        | Date                 | Create    |
| □ Test                               | Extra Care           | Extra Care Document      | 27/04/2023 08:35     | Scott S   |
|                                      |                      |                          |                      |           |

 a. This will open the creation screen, add a suitable Title, Date and categorise it correctly using the Document Type/ Sub Type. Any issues what to class it under please refer to this: <u>Attachment Naming Convention</u>

| 人 Caredirector 🎧 Home 📥 Workplace 🗸 🕸 Settings 🗸 | 🔍 🛃 🛠 🛈 🌅 CD V6 Team                                                                                                    |
|--------------------------------------------------|----------------------------------------------------------------------------------------------------|
| 🗲 🖬 📓 Attachment (For Person): New               | 0                                                                                                    |
| TEST.Tom (Id: 448365) V Person Record            | Born: 03/05/1995 (28 Years) Gender: Male NHS No: ∨                                                                                                    |
| Pronouns:<br>Preferred Name:                     | In the second second se |
| Details                                          |                                                                                                    |
| Title* File*                                     |                                                                                                    |
| Test Title                                       |                                                                                                    |
| Date* Choose file                                | Browse                                                                                                    |
| 16/05/2023                                       |                                                                                                    |
| Document Type*                                   |                                                                                                    |
| Assessment & Care Management X                   |                                                                                                    |
| Document Sub Type *                              |                                                                                                    |
| Signature Page X Q                               |                                                                                                    |

b. Next, select **Browse** to find the attachment uploaded onto your computer. Once found, select it and it will appear. Then select **Save**.

| 🔨 Caredirector 🎧 Home 🗂 Workplace 🗸 🐯 Setti | ngs 🗸           | ● 圓 令 ご                          | 🗩 🍠 CD V6 Team      |
|---------------------------------------------|-----------------|----------------------------------|---------------------|
| 🗕 🖬 🕼 👶 🎝 : Attachment (Fo                  | r Person): Test |                                  | ?                   |
| ST.Tom (ld: 448365) Y Person Record         |                 | Born: 03/05/1995 (28 Years) Gend | ler: Male NHS No: 🗸 |
| onouns:<br>eferred Name:                    |                 |                                  | 🚸 💁 🛂 🙎             |
| Menu 🗸 Details                              |                 |                                  |                     |
| Tom Test                                    | Q CD V6 Tex     | am                               | Q                   |
| Title •                                     | File*           |                                  |                     |
| Test                                        | Test care       | e document.docx (12.08 KB)       | /                   |
| Date*                                       |                 |                                  |                     |
| 27/04/2023                                  | 0               |                                  |                     |
| Document Type*                              |                 |                                  |                     |
| Extra Care                                  | XQ              |                                  |                     |
| Document Sub Type •                         |                 |                                  |                     |
| Extra Care Document                         | XQ              |                                  |                     |

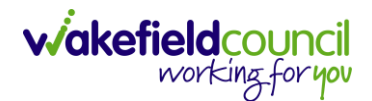

4. If uploading multiple attachments to the same person record at once: Select the **Upload Multiple Files** option

| Careculecturi Minorite Vivorityiace Vi & Settings V                | (변화 (1997))        | x 🕑 😍        | CD V6 Team           |
|--------------------------------------------------------------------|--------------------|--------------|----------------------|
| ← ✓ ∮  Person: Tom Test                                            |                    |              | ?                    |
| TEST.Tom (ld: 448365)     Y     Person Record     Born: 03/05/     | /1995 (28 Years) ( | Gender: Male | NHS No: 🗸            |
| Pronouns:<br>Preferred Name:                                       |                    | A 2          | 1 🔧 🖉                |
| Menu V Summary Profile Cases Services Document View All Activities |                    |              |                      |
| + 💷 👜 🗑 Attachments (For Person)                                   |                    |              |                      |
| Related Records V                                                  |                    |              | Q 3                  |
| Title         Document Type         Document Sub Type         Date | Created By         |              | <u>Created On</u> ₹↓ |
| Test   Extra Care   Extra Care Document   27/04/2023 08:35         | . Scott Simpso     | 'n           | 27/04/2023 08:       |

5. This works the same way; you will be given the option to place under a category. Please note: if they do not fall under the same title and category they are uploaded as separate entities, so you can go back in and change after to suit the correct category and name. Select or click and drag documents into the box to upload and select **Start Upload**.

|                    |                      | Responsible Team*   |   |   |
|--------------------|----------------------|---------------------|---|---|
|                    | Q                    | CD V6 Team          | × | Q |
| Document Sub Type* |                      |                     |   |   |
|                    | Q                    |                     |   |   |
|                    |                      |                     |   |   |
| Files              |                      |                     |   |   |
| Files              |                      |                     |   |   |
|                    |                      |                     |   |   |
| Browse for Files   |                      |                     |   |   |
| Browse for Files   |                      |                     |   |   |
| Browse for Files   |                      | Ļ                   |   |   |
| Browse for Files   | Drop files he        | ere to attach       |   |   |
| Browse for Files   | Drop files he<br>the | ere to attach<br>em |   |   |
| Browse for Files   | Drop files he<br>the | ere to attach<br>em |   |   |

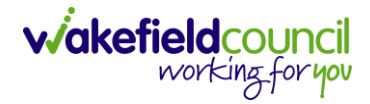

### Attachment Naming Convention

1. When uploading Attachments, it is important to categorise correctly.

| Document Type /<br>Name                                              | Document<br>Type                     | Document Sub<br>Type    | Naming and dating<br>Document                                               |
|----------------------------------------------------------------------|--------------------------------------|-------------------------|-----------------------------------------------------------------------------|
| Adult Conversation<br>Record Agreement<br>Signature Page             | Assessment<br>and Care<br>Management | Signature Page          | Conversation Record<br>Agreement signature<br>(date of signing)             |
| Adult care and<br>Support Plan<br>Agreement Signature<br>Page        | Assessment<br>and Care<br>Management | Signature Page          | Care and Support Plan<br>Agreement Signature<br>(date of signing)           |
| Adult Interim Support<br>Plan Agreement<br>Signature Page            | Assessment<br>and Care<br>Management | Signature Page          | Interim Support Plan<br>Agreement Signature<br>(date of signing)            |
| Adult Care and<br>Support Plan Review<br>Agreement Signature<br>Page | Assessment<br>and Care<br>Management | Signature Page          | Care and Support Plan<br>Review Agreement<br>signature (date of<br>signing) |
| Adult Consent<br>Signature V7                                        | Assessment<br>and Care<br>Management | Signature Page          | Consent form signed<br>(date of signing)                                    |
| Adult Carers<br>Assessment<br>Agreement Signature<br>Page            | Assessment<br>and Care<br>Management | Signature Page          | Carer's Assessment<br>Agreement Signature<br>(date of signing)              |
| Accident and Incident<br>Reports                                     | Assessment<br>and Care<br>Management | Other Document          | Name of report (date)                                                       |
| Adaptations Referral                                                 | Assessment<br>and Care<br>Management | Other Document          | Adaptations Referral (date of referral)                                     |
| Adaptations External<br>Access Form                                  | Assessment<br>and Care<br>Management | Other Document          | Adaptations Referral<br>Access Form (date of<br>referral)                   |
| Adaptations Metal<br>Handrail Form                                   | Assessment<br>and Care<br>Management | Other Document          | Adaptations Mental<br>Handrail Form (date of<br>referral)                   |
| Age UK Referral                                                      | Assessment<br>and Care<br>Management | Other Document          | Age UK Referral (date<br>of referral)                                       |
| Allied Irish Bank Card<br>Service User<br>Agreement                  | Finance                              | Other<br>Correspondence | Allied Irish Bank Card<br>Agreement (date of<br>referral)                   |
| Approved Mental<br>Health Assessment<br>Report                       | Assessment<br>and Care<br>Management | Other Document          | Approved Mental<br>Health Report (date of<br>document)                      |

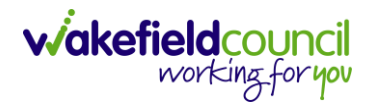

| Assessment for<br>External Access                                                                               | Assessment<br>and Care<br>Management | Other Document                      | Assessment of External<br>Access (date of<br>document)                                               |
|----------------------------------------------------------------------------------------------------|--------------------------------------|-------------------------------------|----------------------------------------------------------------------------------------------------|
| Bayfields Referral                                                                                              | Sensory<br>Impairment                | Sensory<br>Impairment<br>Document   | Bayfields Referral (date of referral)                                                                |
| Best Interest Meeting<br>Minutes                                                                                | Assessment<br>and Care<br>Management | Other Document                      | Best Interest Meeting<br>Minutes (Date) (date of<br>meeting)                                         |
| Carers Support Plan<br>Signature Page                                                                           | Assessment<br>and Care<br>Management | Other Document                      | Carers Support Plan<br>Agreement signature<br>(date of signature)                                    |
| Carers Conversation<br>Record Signature<br>Page                                                                 | Assessment<br>and Care<br>Management | Other Document                      | Carers Conversation<br>Record Agreement<br>signature (date of<br>signature)                          |
| Carers Alert Form                                                                                               | Assessment<br>and Care<br>Management | Other Document                      | Carers Alert form (date of signature)                                                                |
| Care Planning<br>Meeting minutes                                                                                | Assessment<br>and Care<br>Management | Other Document                      | Care Planning Meeting<br>Minutes (Date) (date of<br>meeting)                                         |
| Certificate of Visual<br>Impairment                                                                             | Sensory<br>Impairment                | CVI                                 | CVI (insert registration<br>details SI or SSI & date<br>of registration) ) (date<br>of registration) |
| Client Annual Reviews<br>(from<br>providers/schools etc)                                                        | Assessment<br>and Care<br>Management | Other Document                      | Annual Review<br>(provider name & date<br>of review) date of<br>review                               |
| Clinic report letters<br>(pre and post),<br>psychology letter,<br>physiotherapy letters,<br>any NHS letters etc | Assessment<br>and Care<br>Management | Other Document                      | (Name of clinic) report /<br>letter (date of letter)                                                 |
| Community OT Letters<br>1 to 7                                                                                  | Occupational<br>Therapy              | Occupational<br>Therapy<br>Document | COT Letter 1/2/3 etc<br>(date of letter)                                                             |
| Court Attendance<br>Notices                                                                                     | Legal                                | Other Legal<br>Document             | Court Attendance<br>Notice (date of notice)                                                          |
| Court Orders                                                                                                    | Legal                                | Other Legal<br>Document             | Court Order (date of order)                                                                          |
| CVI Registration<br>Letters                                                                                     | Sensory<br>Impairment                | CVI                                 | CVI letter (insert<br>number) (date of letter)                                                       |
| Direct Payment<br>Agreement                                                                                     | Finance                              | Other<br>Correspondence             | Direct Payment<br>Agreement signature<br>(date of signature)                                         |

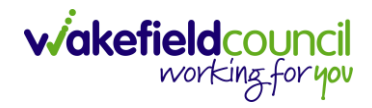

| DLA Forms                                                       | Assessment<br>and Care<br>Management | Other Document                       | DLA forms (date of forms)                                  |
|-----------------------------------------------------------------|--------------------------------------|--------------------------------------|------------------------------------------------------------|
| DOLs Documentation                                              | DoLs                                 | DoLs Document                        | DOLs (name of doc,<br>date of doc)                         |
| ECLO Assessment                                                 | Sensory<br>Impairment                | Sensory<br>Impairment<br>Document    | ECLO Assessment<br>(date of assessment)                    |
| Education, Health and<br>Care Plans                             | Assessment<br>and Care<br>Management | Other Document                       | Name of care plan<br>(date of care plan)                   |
| Epilepsy Summary<br>(Chart)                                     | Assessment<br>and Care<br>Management | Other Document                       | Epilepsy Summary date<br>of document (date of<br>document) |
| GP/Nursing Reports                                              | Assessment<br>and Care<br>Management | Other Document                       | Name of GP / Nursing<br>Reports (date of<br>document)      |
| Guidelines &<br>Recommendations<br>(Medical)                    | Assessment<br>and Care<br>Management | Other Document                       | Name of Document (date of document)                        |
| Health Action Plan/<br>VIP Card                                 | Assessment<br>and Care<br>Management | Other Document                       | Health Action Plan/ VIP<br>Card (date of<br>document)      |
| Horizon Referral                                                | Assessment<br>and Care<br>Management | Other Document                       | Horizon Referral date<br>(date of referral)                |
| Horizon Discharge<br>Summary                                    | Assessment<br>and Care<br>Management | Other Document                       | Horizon Discharge<br>Summary date (date of<br>document)    |
| Lasting Power of<br>Attorney Documents                          | Legal                                | Other Legal<br>Document              | LPA Finance / Health &<br>Wellbeing (date of<br>document)  |
| ISF Paperwork                                                   | Finance                              | Information                          | ISF Paperwork – date<br>(date of paperwork)                |
| Live Well Referral                                              | Assessment<br>and Care<br>Management | Other Document                       | Live Well Referral (date<br>of document)                   |
| Medication<br>Change/Medication<br>List/Medication<br>Protocol  | Assessment<br>and Care<br>Management | Other Document                       | Name of document –<br>date (date of<br>document)           |
| Mental Capacity<br>Assessments/ Mental<br>Capacity Court Orders | Legal                                | Other Legal<br>Document              | Name of Document &<br>date (date of<br>document)           |
| NHS Support Tool                                                | Continuing<br>Healthcare             | Continuing<br>Healthcare<br>Document | NHS Decision Support<br>Tool & date (date of<br>signature) |

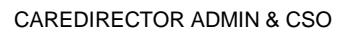

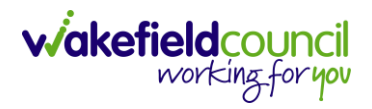

| NHS Continuing<br>Healthcare Checklist                                                                                                    | Continuing<br>Healthcare                                                                                                    | Continuing<br>Healthcare<br>Document                                                                                                  | NHS CHC Checklist<br>(date of signing)                                                                                                    |
|----------------------------------------------------------------------------------------------------|----------------------------------------------------------------------------------------------------|----------------------------------------------------------------------------------------------------|----------------------------------------------------------------------------------------------------|
| NHS CHC Panel<br>Outcome                                                                                                    | Continuing<br>Healthcare                                                                                                    | Continuing<br>Healthcare<br>Document                                                                                                  | NHS CHC Panel<br>Outcome (date of letter)                                                                                                    |
| NHS DST Review                                                                                                    | Continuing<br>Healthcare                                                                                                    | Continuing<br>Healthcare<br>Document                                                                                                  | NHS DST Review (date<br>of review)                                                                                                    |
| Non-Contact Letter                                                                                                    | Assessment<br>and Care<br>Management                                                                                                    | Other Document                                                                                                    | Non-contact letter (date<br>of letter)                                                                                                    |
| Moving & Handling<br>Plan                                                                                                    | Assessment<br>and Care<br>Management                                                                                                    | Other Document                                                                                                    | Moving and Handling<br>Plan (date of<br>document)                                                                                                    |
| OT Adult Conversation<br>Record Agreement<br>Signature Page                                                                                                    | Occupational<br>Therapy                                                                                                    | Occupational<br>Therapy<br>Document                                                                                                   | OT Adult Conversation<br>Record Agreement<br>Signature (date of<br>signing)                                                                                                    |
| OT Adult Care and<br>Support Plan Review<br>Agreement Signature<br>Page                                                                                                    | Occupational<br>Therapy                                                                                                    | Occupational<br>Therapy<br>Document                                                                                                   | OT Adult Care and<br>Support Plan Review<br>Agreement (date of<br>signing)                                                                                                    |
|                                                                                                    |                                                                                                    |                                                                                                    |                                                                                                    |
| PiP Paperwork                                                                                                    | Finance                                                                                                    | Finance<br>Information                                                                                                    | PiP name of document<br>(date of document)                                                                                                    |
| PiP Paperwork<br>PIC form                                                                                                    | Finance<br>Assessment<br>and Care<br>Management                                                                                                    | Finance<br>Information<br>Other Document                                                                                              | PiP name of document<br>(date of document)<br>PIC Referral (date of<br>referral)                                                                                                    |
| PiP Paperwork<br>PIC form<br>Photos or diagram of<br>steps/access for<br>WDH/Adaptations                                                                                                    | Finance<br>Assessment<br>and Care<br>Management<br>Assessment<br>and Care<br>Management                                                                               | Finance<br>Information<br>Other Document<br>Other Document                                                                            | PiP name of document<br>(date of document)<br>PIC Referral (date of<br>referral)<br>Photo of (insert<br>description( (date of<br>document)                                                                                                    |
| PiP Paperwork<br>PIC form<br>Photos or diagram of<br>steps/access for<br>WDH/Adaptations<br>Professionals Meeting<br>Minutes                                                                                                    | Finance<br>Assessment<br>and Care<br>Management<br>Assessment<br>and Care<br>Management<br>Assessment<br>and Care<br>Management                                       | Finance<br>Information<br>Other Document<br>Other Document<br>Other Document                                                          | PiP name of document<br>(date of document)<br>PIC Referral (date of<br>referral)<br>Photo of (insert<br>description( (date of<br>document)<br>Professionals Meeting<br>Minutes (Date) (date of<br>meeting)                                                                                                    |
| PiP Paperwork<br>PIC form<br>Photos or diagram of<br>steps/access for<br>WDH/Adaptations<br>Professionals Meeting<br>Minutes<br>Quote for Equipment                                                                                    | Finance<br>Assessment<br>and Care<br>Management<br>Assessment<br>and Care<br>Management<br>Assessment<br>and Care<br>Management<br>Occupational<br>Therapy            | Finance<br>Information<br>Other Document<br>Other Document<br>Other Document<br>Occupational<br>Therapy<br>Document                   | PiP name of document<br>(date of document)<br>PIC Referral (date of<br>referral)<br>Photo of (insert<br>description( (date of<br>document)<br>Professionals Meeting<br>Minutes (Date) (date of<br>meeting)<br>WES quote for<br>Equipment (date of<br>document)                                                         |
| PiP Paperwork<br>PIC form<br>Photos or diagram of<br>steps/access for<br>WDH/Adaptations<br>Professionals Meeting<br>Minutes<br>Quote for Equipment<br>Residential/Respite<br>Your Provisional<br>Financial Assessment<br>Contribution | Finance<br>Assessment<br>and Care<br>Management<br>Assessment<br>and Care<br>Management<br>Assessment<br>and Care<br>Management<br>Occupational<br>Therapy<br>Finance | Finance<br>Information<br>Other Document<br>Other Document<br>Other Document<br>Occupational<br>Therapy<br>Document<br>FA Residential | PiP name of document<br>(date of document)<br>PIC Referral (date of<br>referral)<br>Photo of (insert<br>description( (date of<br>document)<br>Professionals Meeting<br>Minutes (Date) (date of<br>meeting)<br>WES quote for<br>Equipment (date of<br>document)<br>Resi/respite YPFCA<br>signature (date of<br>signing) |

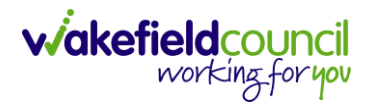

| Returned signature<br>page from<br>Conversation<br>record/OT Review | Occupational<br>Therapy              | Occupational<br>Therapy<br>Document | Conversation/OT<br>Review Signature page<br>(today's date) |
|---------------------------------------------------------------------|--------------------------------------|-------------------------------------|------------------------------------------------------------|
| Reviews – Other<br>Providers                                        | Assessment<br>and Care<br>Management | Other Document                      | Name of Provider –<br>Review date (date of<br>review)      |
| Risk Assessment                                                     | Assessment<br>and Care<br>Management | Other Document                      | Risk Assessment<br>details date (date of<br>signature)     |
| Short Breaks Panel                                                  | Assessment<br>and Care<br>Management | Other Document                      | Short Breaks Panel date (date of panel)                    |
| Speech and Language<br>Report                                       | Assessment<br>and Care<br>Management | Other Document                      | SALT Report (date of document)                             |
| Support Letter                                                      | Assessment<br>and Care<br>Management | Other Document                      | Support Letter - Review<br>etc (date of letter)            |
| Tenancy Agreement<br>Tribunal Letters                               | Assessment<br>and Care<br>Management | Other Document                      | Tenancy Agreement<br>Tribunal letter (date of<br>letter)   |
| Talking Newspaper<br>Referrals                                      | Sensory<br>Impairment                | Sensory<br>Impairment<br>Document   | Talking Newspaper<br>Referral (date of<br>referral)        |
| Wakefield Equipment<br>Store Equipment<br>Request Form              | Occupational<br>Therapy              | Occupational<br>Therapy<br>document | WES equipment<br>request form (date of<br>referral)        |
| Wakefield Equipment<br>Store Equipment<br>Justification Form        | Occupational<br>Therapy              | Occupational<br>Therapy<br>Document | WES equipment<br>justification form (date<br>of referral)  |
| WDH Adaptations                                                     | Occupational<br>Therapy              | Occupational<br>Therapy<br>Document | WDH Adaptations<br>Referral (date of<br>referral)          |
| WDH Adaptations<br>Feasibility Request<br>Form                      | Occupational<br>Therapy              | Occupational<br>Therapy<br>Document | WDH Feasibility (date<br>of document)                      |
| WDH Adaptations<br>Feasibility Minor<br>Works Form                  | Occupational<br>Therapy              | Occupational<br>Therapy<br>Document | WDH Minor Works<br>Form (date of<br>document)              |
| Deaf Registration<br>Letters 1-2                                    | Sensory<br>Impairment                | Sensory<br>Impairment<br>Document   | Deaf Registration Letter<br>(date of letter)               |
| SI Letters and<br>Template Letters                                  | Sensory<br>Impairment                | Sensory<br>Impairment<br>Document   | Letter (Type/Subject)<br>(date of letter)                  |

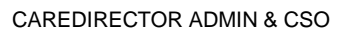

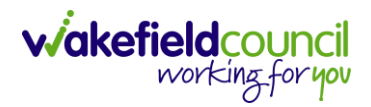

| Deaf Registration<br>Referral Form                  | Sensory<br>Impairment                | Sensory<br>Impairment<br>Document | Deaf Registration<br>Referral Form (date)        |
|-----------------------------------------------------|--------------------------------------|-----------------------------------|--------------------------------------------------|
| Key Safe Referrals                                  | Assessment<br>and Care<br>Management | Other Document                    | Key Safe Referral<br>(date)                      |
| West Yorkshire Fire<br>Service Referral             | Assessment<br>and Care<br>Management | Other Document                    | WYFRS Referral (date)                            |
| RNIB Emotional<br>Support Referral                  | Sensory<br>Impairment                | Sensory<br>Impairment<br>Document | RNIB Emotional<br>Support Referral (date)        |
| Wakefield Deaf<br>Society Referral                  | Sensory<br>Impairment                | Sensory<br>Impairment<br>Document | WDS Referral (date)                              |
| WDSA (Wakefield<br>District Sight Aid)<br>Referral  | Sensory<br>Impairment                | Sensory<br>Impairment<br>Document | WDSA Referral (date)                             |
| Deaf Registration<br>Referral Form                  | Sensory<br>Impairment                | Sensory<br>Impairment<br>Document | Deaf Registration<br>Referral Form (date)        |
| Carers Contingency<br>Plan                          | Assessment<br>and Care<br>Management | Other Document                    | Carers Contingency<br>Plan (date)                |
| Pricing Matrix                                      | Assessment<br>and Care<br>Management | Other Document                    | Pricing Matrix (date)                            |
| Invoices / Receipts /<br>Claims for SUs /<br>Carers | Finance                              | Financial<br>Information          | Invoice or Receipt<br>(company / name)<br>(date) |
| Handyman Service<br>(HRS)                           | Assessment<br>and Care<br>Management | Other Document                    | Referral Handyman<br>Services (date)             |

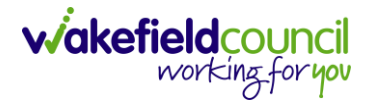

#### **Adding Alerts and Hazards**

 Recording a risk or hazard can help practitioners remain aware of any potential risks during a home visit. To do this: Person Record > Menu > Related Items > Alerts & Hazards

|                | Caredirector              | Home    | e 💾 Workp     | lace 🗸    | ැටී Setting | s 🗸                    |                              |                      | €                  | ł       | $\Diamond$ | ত 🧧                  | CD V6      | Team   |
|----------------|---------------------------|---------|---------------|-----------|-------------|------------------------|------------------------------|----------------------|--------------------|---------|------------|----------------------|------------|--------|
| ←              | 14                        | Ø       | Person: Ton   | n Test    |             |                        |                              |                      |                    |         |            |                      |            | ?      |
| TEST,          | . <u>Tom (Id: 448365)</u> | Y Pe    | rson Record   |           |             |                        |                              | Born: 03/0           | )5/1995 (          | 28 Year | rs) Gei    | nder: Male           | NHS No:    | $\sim$ |
| Prono<br>Prefe | ouns:<br>erred Namer 1    |         |               |           |             |                        |                              |                      |                    |         |            | $\land$              | 2 🌄        | 2      |
| Ме             | enu 🔨 Ti                  | imeline | Summary       | Profile   | Cases       | Services               | Document View                | All Activities       |                    |         |            |                      |            | _      |
|                | Activities                | 2       | <b>^</b>      |           |             | Ŷ                      | 194                          | I                    | <b>B</b> I         |         |            | Ø                    |            |        |
| ШГ             | Related Items             |         | Addre         | sses      | Alerts      | And Hazards            | Allegations (Alle<br>Abuser) | ged Allegatio<br>Vie | ons (Alle<br>ctim) | ged     |            | Attachme             | ents       |        |
|                |                           |         | Ē             |           |             | 20                     | - L                          |                      | Ê                  |         |            | 6                    |            | Dar    |
|                | Health                    |         | Aud           | lit       | Com<br>Fe   | plaints And<br>eedback | Contacts                     | Forms                | (Persor            | ר)      |            | Primary Su<br>Reason | oport<br>s |        |
|                | Mental Health             | Act     | 9             |           |             |                        |                              |                      |                    |         |            |                      |            |        |
|                | Work and Educ             | cation  | Subject Acces | s Request | 5           |                        |                              |                      |                    |         |            |                      |            |        |

2. Here, you can view a list of recorded risks or create a new one.

| Caredirector 🞧 Hor           | me 🛅 Workplace 🗸 🖇     | 😚 Settings 🗸         |                   | €                          | R & O 🤇                             | CD V6 Team    |
|------------------------------|------------------------|----------------------|-------------------|----------------------------|-------------------------------------|---------------|
| < 1 4 ∂                      | Person: Tom Test       |                      |                   |                            |                                     | 0             |
| TEST,Tom (Id: 448365) 👻      | Person Record          |                      |                   | Born: 03/05/1995           | (28 Years) Gender: Mal              | e NHS No: 🗸   |
| Pronouns:<br>Preferred Name: |                        |                      |                   |                            | $\langle \! \! \wedge \!\! \rangle$ | 9 🔧 🙎         |
| Menu 🗸 Timeline              | Summary Profile        | Cases Services       | Document View     | All Activities             |                                     |               |
| + 🧃 🎗 🗑                      | Person Alerts And Ha   | azards               |                   |                            |                                     |               |
| Related Records              | ~                      |                      | Search for record | ds                         |                                     | Q 3           |
| Alert/Hazard Type            | Role                   | <u>Start Date</u> ₹↓ | End Date Rev      | view Date <u>Alert/Haz</u> | zard End Reason                     | Created By    |
| Risk                         | Represents an Alert/Ha | 18/04/2023           |                   |                            |                                     | train user    |
| Risk                         | Represents an Alert/Ha | 13/04/2023           |                   |                            |                                     | Scott Simpson |
|                              |                        |                      |                   |                            |                                     |               |

3. When creating a new risk, make sure to provide all the necessary details and clearly state that the individual or situation is exposed to a risk or represents a risk. Once you have finished, click on the "Save" button.

#### **Key Safe**

- 1. When creating a new person record, it is important to include as much information as possible. However, if additional information is discovered later, it is vital to update the record to provide the practitioner with comprehensive details, especially when conducting home visits.
- To do this:
   Person Record > Edit (Pencil) > Access Information > Save

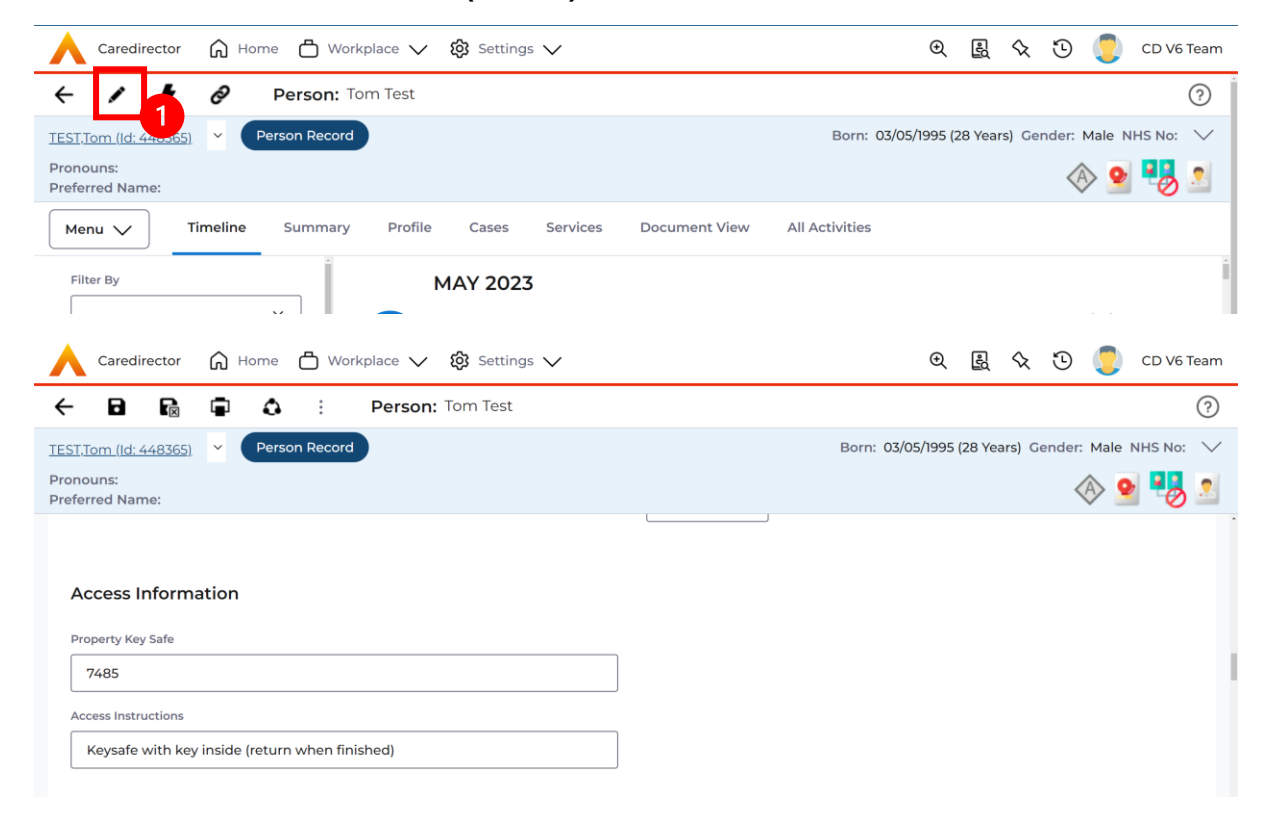

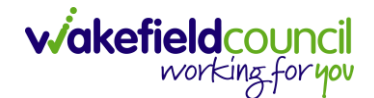

#### Address

- Updating a person's address is necessary when there is a change in their residence. It is important to keep this information accurate and up to date to maintain a record of their previous and current addresses. Please note that if there are already two primary addresses recorded, you will need to resolve this issue before adding a new address.
- 2. You can find the current primary address by selecting the down arrow on the person banner.

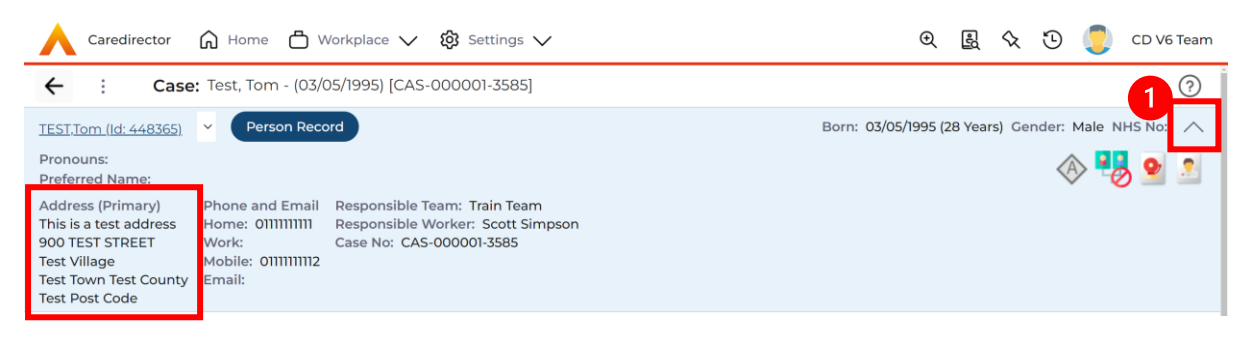

 To create a new address, go to the: Person Record > Menu > Related Items > Address

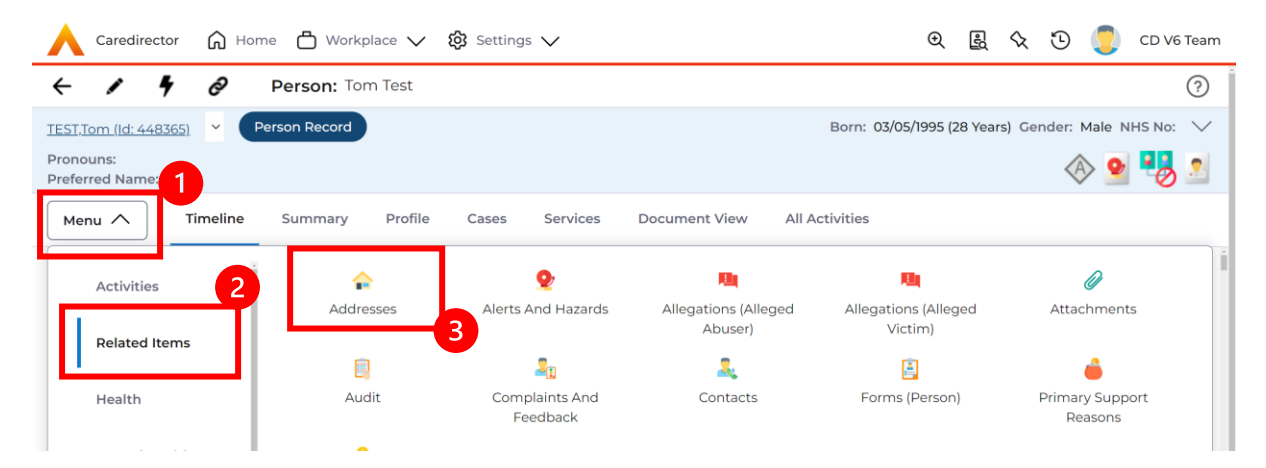

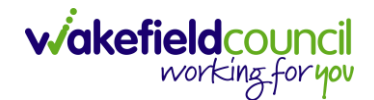

- 4. To create a new record for an old address that the person has lived at, follow these steps:
  - a. Click on the "Create New Record" icon on the toolbar.
  - b. Provide the correct information for the address in the gazetteer.
  - c. Select "Save" to save the address details.
  - d. Make sure to enter an end date for this address since it is not their current address.
- 5. To create a new primary address for a person, follow these steps:
  - a. Go to the person's record.
  - b. Click on the "Edit" icon on the toolbar.
  - c. Scroll down to the "Address Information" section.
  - d. Enter the new address by using the "post code" and "address search" fields.
  - e. Click on "Save" to save the changes.
  - f. The system will automatically enter an end date for the old primary address and add the new address as a new entry.

| 人 Caredirector 🎧 Home 🗂 Workplace 🗸 🕸 Settings 🗸 | 🔍 🛃 🛠 🛈 킻 CD V6 Team                               |
|--------------------------------------------------|----------------------------------------------------|
| 🗲 🖬 🗟 🖬 👶 : Person: Tom Test                     | 0                                                  |
| TEST,Tom. (ld: 448365). Y Person Record          | Born: 03/05/1995 (28 Years) Gender: Male NHS No: 🗸 |
| Pronouns:<br>Preferred Name:                     | I                                                  |
| Village/District                                 | Accommodation Status                               |
| Test Village                                     | · ·                                                |
| Town/City                                        | Accommodation Type                                 |
| Test Town                                        | Q                                                  |
| County                                           | Lives Alone                                        |
| Test County                                      | No v                                               |
| Postcode                                         | CCG Boundary                                       |
| Test Post Code                                   | Q                                                  |
| Address Search                                   | Lower Super Output Area                            |
|                                                  | ٩                                                  |

#### **All Activities**

1. There may be times where you need to view all activities. This is useful if you want to see a clear picture of everything and that person's journey. To do this, go to **Person Record > All Activities > Clear Filters > Search** 

| Caredirector                            |                                                    |
|-----------------------------------------|----------------------------------------------------|
| - 🖌 🖣 🤗 Person: Tom Test                |                                                    |
| ST,Tom (Id: 448365) Person Record       | Born: 03/05/1995 (27 Years) Gender: Male NHS No: 🚿 |
| nouns:<br>:ferred Name:                 | I I I I I I I I I I I I I I I I I I I              |
| Menu 🗸 Timeline Summary Profile         | Cases Services Document View All Activities        |
| All Activities                          | 1                                                  |
| Keyword                                 |                                                    |
|                                         |                                                    |
| Activity Type                           |                                                    |
| All                                     |                                                    |
| Date Type                               |                                                    |
| Created Date v                          |                                                    |
| From                                    |                                                    |
| <b>m</b>                                | NO RECORDS                                         |
| То                                      | No search performed.                               |
| ( ) ( ) ( ) ( ) ( ) ( ) ( ) ( ) ( ) ( ) |                                                    |
| Actual End (From)                       |                                                    |
|                                         |                                                    |
| Actual End (To)                         |                                                    |
|                                         |                                                    |
| Category                                |                                                    |
| ٩                                       |                                                    |
| Sub Category                            |                                                    |
| · · · · · · · · · · · · · · · · · · ·   |                                                    |

2. With activities on the person record, you can view them the same way as a case record, but this is read only. Activities should be created on the **Case Record**.

Person Record > Menu > Activities

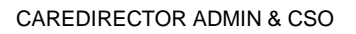

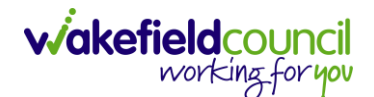

#### **Service Provisions**

If the national eligibility criteria are met, a Care and Support plan must be completed to illustrate how the individual's eligible needs will be met. On CareDirector, the Adults Care and Support Plan is the document used. This should detail how needs will be met (through universal services, privately) and the details of any commissioned service that is required. Once the Care and support plan is signed off by a manager, admin is notified via their Dashboard on CareDirector to input Service Provisions for the commissioned care required. There is a separate full-Service Provision Guidance Booklet to refer to when inputting Service Provisions.

In Wakefield the recording of Service Provisions is an admin function.

If you complete the Adult Conversation Record and an individual does not have eligible needs, the CareDirector Referral can be closed fully. If an individual has eligible needs, the Referral must remain open irrespective of whether those needs are being met with commissioned care. See page 23 for guidance re. closing Referrals under Review (those pending annual review). This function is used for Referrals where individuals have ongoing eligible needs but do not need to be allocated to a practitioner for active intervention.

 Service Provision booklet is available on TriX however these are usually put on by the Admin/ CSO's on the team. To view this go to: Person Record > Services

|              | Caredirecto            | or 🎧 Home 🗲    | ት Workplace 🗸 | 👸 Settings 🗸 | /             |               |                        | Ð                   | <u></u>  | x 🖸 🏅          | CD V6 Team |
|--------------|------------------------|----------------|---------------|--------------|---------------|---------------|------------------------|---------------------|----------|----------------|------------|
| ←            | 1 9                    | Pers           | on: Tom Test  |              |               |               |                        |                     |          |                | 0          |
| TEST         | . <u>Tom (Id: 4483</u> | 65) 👻 Person P | Record        |              |               |               |                        | Born: 03/05/1995 (2 | 7 Years) | Gender: Male   | NHS No: 🗸  |
| Pror<br>Pref | nouns:<br>erred Name:  |                |               |              | 1             |               |                        |                     |          |                | 2 🔧 🔊      |
| м            | enu 🗸                  | Timeline Sum   | nmary Profile | Cases Se     | ervices Docum | nent View All | Activities             |                     |          |                |            |
| +            |                        | ) <b>2,</b> A  | : Service     | Provisions   |               |               |                        |                     |          |                |            |
| Re           | elated Service         | Provisions     |               | ~            |               | Search for    | records                |                     |          |                | d C        |
|              | Id                     | Status         | Planned St 14 | Planned End  | Actual Star 🛓 | Actual End D  | Service Element 1      | Service Element 2   | 2 1      | Provider/Carer | Rate Unit  |
|              | 229954                 | Authorised     |               | 22/02/2023   | 20/02/2023    |               | Adult Residential Care | Respite for Client  | 1        | ALMSHOUSE      | L Per Week |
|              | 229955                 | Authorised     |               | 22/02/2023   | 20/02/2023    |               | Adult Residential Care | Interim Placemen    | it /     | AEGIS CARE SC  | L Per Week |
|              | 229946                 | Cancelled      | 20/02/2023    |              |               |               | Adult Residential Care | Long-Term Care      | 1        | HILL CLOSE     | Per Week   |
|              | 229953                 | Authorised     | 20/02/2023    |              |               |               | Nursing Care           | Long-Term Care      | /        | Acorn Nursing  | H Per Week |

2. There will be a list of Service Provisions here and you can open them to view the information you need.

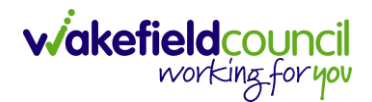

### **Case Record**

- 1. Within the case record, the role of an Admin/CSO (Administrative/Client Service Officer) entails several responsibilities, including:
  - a. Creating or Updating Activities: Admin/CSOs are responsible for creating new activities or updating existing ones within the case record. These activities serve to address specific events, tasks, or updates related to the person's care. By creating or updating activities, Admin/CSOs ensure that important information is captured and tracked within Caredirector.
  - b. Requesting Actions from Other Teams or Users: Admin/CSOs use Caredirector as a platform to request actions or tasks to be performed by other teams or individual users. They communicate the requirements or instructions within the system, ensuring that the requested tasks are properly assigned and completed by the designated team or user.
- 2. By fulfilling these responsibilities within the case record, Admin/CSOs contribute to effective information management, communication, and coordination of activities within Caredirector. Their actions help ensure that events and updates are properly documented, communication is facilitated, and tasks are appropriately assigned and executed, ultimately supporting the delivery of quality care and services for the individuals involved.

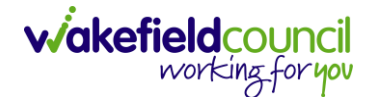

#### Who is the case allocated to?

1. To determine the allocation of a case, you can find the corresponding case record and select the down arrow on the person banner. This action will provide you with the relevant information regarding the case allocation.

| Caredirector ∩ ⊢                                                                                                    | Home 📩 Workplace 🗸 🔞 Settings 🗸                                                                                         | €                  | Ę      | $\Diamond$ | Έ      |        | CD V6 Team |
|----------------------------------------------------------------------------------------------------|----------------------------------------------------------------------------------------------------|--------------------|--------|------------|--------|--------|------------|
| ← : Case: Test                                                                                                    | t, Tom - (03/05/1995) [CAS-000001-3585]                                                                                 |                    |        |            |        |        | ?          |
| TEST.Tom (Id: 448365)     Y       Pronouns:     Preferred Name:       Address (Primary)     Phor       This is a test address     900 TEST STREET       Test Village     Worl       Test Pown Test County     Email | Person Record ne and Email Responsible Team: Train Team Responsible Worker: Scott Simpson Case No: CAS-000001-3585 ili: | Born: 03/05/1995 ( | 28 Yea | ırs) G€    | ender: | Male N | HS NO: ^ 1 |

#### **Safeguarding Information**

 Having knowledge of the location where safeguarding information is stored is crucial when dealing with mental health or safeguarding cases. It ensures that relevant information can be accessed and utilized appropriately. To find this: Case Record > Menu > Related Items > Adult Safeguarding

| Caredirector 🞧 Ho              | me 💾 Workplace     | e 🗸 🔞 Settings 🗸   |                         |                    | 오 🛃 🛠                    | 🕒 킻 со                     | V6 Team |
|--------------------------------|--------------------|--------------------|-------------------------|--------------------|--------------------------|----------------------------|---------|
| ← : Case: Test,                | Tom - (03/05/1995) | [CAS-000001-3585]  |                         |                    |                          |                            | ?       |
| TEST,Tom (Id: 448365)          | Person Record      |                    |                         | Born:              | 03/05/1995 (28 Years) Ge | nder: Male NHS N           | ło: 🗸   |
| Pronouns:<br>Preferred Name: 1 |                    |                    |                         |                    |                          | I 🖓 🛞                      | 2       |
| Menu 🔨 Timeline                | Details            |                    |                         |                    |                          |                            |         |
| Activities 2                   | 6                  | ٨                  | Ø                       | Ē                  |                          | 0                          |         |
| Related Items                  | Actions            | Adult Safeguarding | Attachments             | Audit              | Conferences/Meetings     | Deprivations Of<br>Liberty |         |
|                                | <u> </u>           | <b>.</b>           | *                       | <b>100</b>         |                          |                            |         |
| Other Information              | Forms (Case)       | Involvements       | Involvements<br>History | Joint Case Members | Status History           |                            |         |
|                                | athatha 🛛 🚺        |                    |                         |                    |                          |                            |         |

2. From this point, you have two options: you can either create a new entry or review an existing one. Choose the appropriate action based on your needs and requirements.

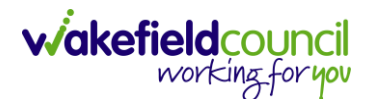

#### Activities

- 1. To create an **Activity**, select **Menu > Activities** then select the appropriate activity. These are what each mean:
  - a. **Appointments**: Fill out any appointments yourself or a professional has undergone or going to take.
  - b. **Case Notes**: To note an event or action that requires recording on this case. (This generally means something that does not need further actioning).
  - c. **Emails**: Any emails that have been sent to you regarding this person and states advancement and relevance to be recorded.
  - d. Letters: Any letters that have been sent regarding the case and this can be uploaded and attached to this activity.
  - e. **Phone Calls**: Any phone calls undertaken with this person or relevant people that can be transcribed onto Caredirector.
  - f. **Tasks**: Anything that requires further actioning, this can be used to send activities to and from other system users on Caredirector.
- 2. Please use the relevant activity to record the required information. To create a new activity, select the activity and select **Create New Record** from the toolbar.

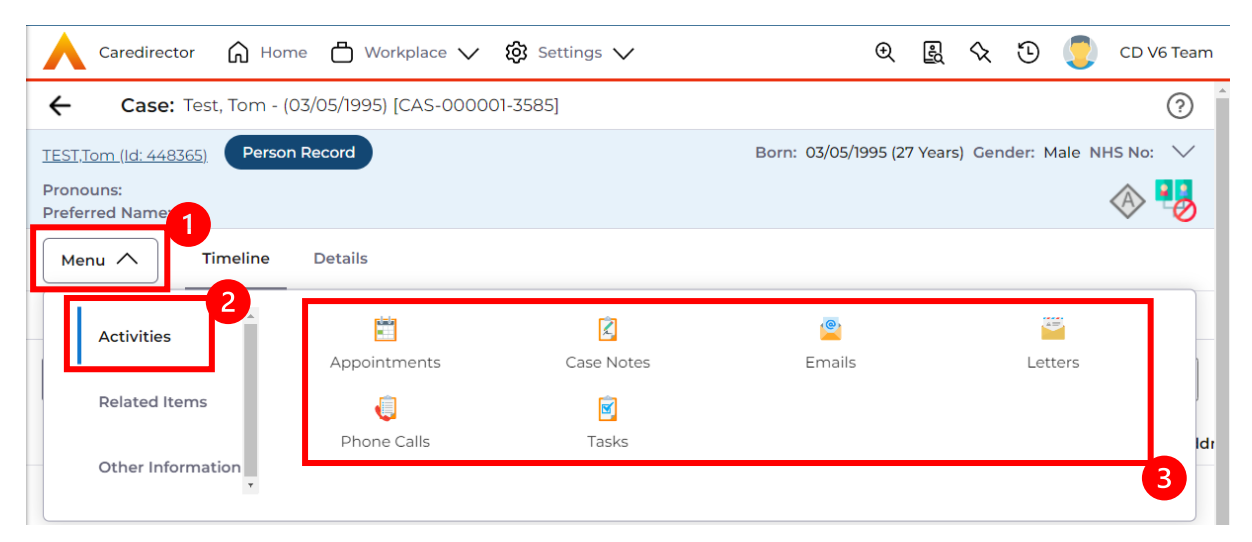

#### CAREDIRECTOR ADMIN & CSO

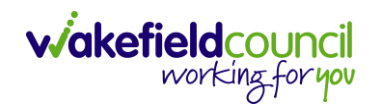

| Caredirector 🎧 Home 🗂 Workplace 🗸             | හිġ Settings ∨ | /                  | Ð                | ł       | \$ (  | D 👤        | CD V6 Team |
|-----------------------------------------------|----------------|--------------------|------------------|---------|-------|------------|------------|
| ← Case: Test, Tom - (03/05/1995) [CAS-00000   | 01-3585]       |                    |                  |         |       |            | ?          |
| TEST.Tom (ld: 448365) Person Record Pronouns: |                | Borr               | n: 03/05/1995 (2 | 7 Years | Gende | r: Male NI | HS No: V   |
| Preferred Name:                               |                |                    |                  |         |       |            | ** *Ø      |
| Menu Timeline Details                         |                |                    |                  |         |       |            |            |
| + ₩ ♣ ₩ Tasks                                 | ]              |                    |                  |         |       |            |            |
| Related Records                               | ~              | Search for records | 5                |         |       |            | QG         |
| Subject Due                                   |                | Status             | Regarding        |         | R     | eason      |            |

3. Allocating an activity to the appropriate person is crucial when there is a specific action required. By assigning it to the correct individual on Caredirector, it will be visible in their "My Activities" or "Team Activities" section for them to address. The initial step in this process is changing the responsible user to the desired person using the Lookup Function. This allows for seamless assignment and ensures that

| 人 Caredirector 🎧 Home 🗂 Workplace 🗸 🟟 Set  | tings 🗸 | ଦ୍ 🛃 🛠 🛈 킻 CD V6 Team                                                                                                    |
|--------------------------------------------|---------|----------------------------------------------------------------------------------------------------|
| 🗲 🖬 😭 🗸 🗙 Task: New                        |         | (?)                                                                                                    |
| TEST,Tom (Id: 448365) Person Record        |         | Born: 03/05/1995 (27 Years) Gender: Male NHS No: ∨                                                                                                    |
| Pronouns:<br>Preferred Name:               |         | In the second second se |
| Details                                    |         |                                                                                                    |
| Details                                    |         | -                                                                                                    |
| Regarding *                                |         | Responsible Team *                                                                                                    |
| Test, Tom - (03/05/1995) [CAS-000001-3585] | Q       | CD V6 Team X Q                                                                                                    |
| Reason                                     |         | Responsible User                                                                                                    |
|                                            | Q       | Scott Simpson X                                                                                                    |
| Priority                                   |         | Category                                                                                                    |
|                                            | Q       | Q                                                                                                    |
| Due*                                       |         | Sub-Category                                                                                                    |
|                                            | Θ       | Q                                                                                                    |
| Status*                                    |         | Outcome                                                                                                    |
| Open                                       | ~       | Q                                                                                                    |

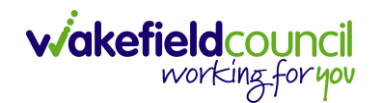

4. However, if that person is not known, select the **X** and leave blank and instead just focus on the **Responsible Team**.

| Caredirector               | Home            | 💾 Workplace 🗸   | <b>ලි</b> Sett | ings ` | /                  | Ð      | Ę      | $\Diamond$ | €     |      | CD V6 Team      |
|----------------------------|-----------------|-----------------|----------------|--------|--------------------|--------|--------|------------|-------|------|-----------------|
|                            | ✓ X             | Task: New       |                |        |                    |        |        |            |       |      | ?               |
| <u>ST,Tom (Id: 448365)</u> | Person Re       | cord            |                |        | Born: 03/0         | 5/1995 | (27 Ye | ars) G     | ender | Male | NHS No: 🗸       |
| onouns:<br>eferred Name:   |                 |                 |                |        |                    |        |        |            |       |      | <del>گا</del> 📎 |
| Details                    |                 |                 |                |        |                    |        |        |            |       |      |                 |
| Details                    |                 |                 |                |        |                    |        |        |            |       |      |                 |
| Regarding*                 |                 |                 |                |        | Responsible Team * |        |        |            |       |      |                 |
| Test, Tom - (              | 03/05/1995) [C. | AS-000001-3585] | X              | Q      | CD V6 Team         |        |        |            |       |      | XQ              |
| Reason                     |                 |                 |                |        | Responsible User   |        |        |            |       |      |                 |
|                            |                 |                 |                | Q      |                    |        |        |            |       |      | Q               |
| Priority                   |                 |                 |                |        | Category           |        |        |            |       |      | _               |
|                            |                 |                 |                | Q      |                    |        |        |            |       |      | Q               |
| Due*                       |                 |                 |                |        | Sub-Category       |        |        |            |       |      |                 |
|                            | <b>m</b>        |                 |                | Θ      |                    |        |        |            |       |      | Q               |
| Status*                    |                 |                 |                |        | Outcome            |        |        |            |       |      |                 |
| 0.000                      |                 |                 |                | ~      |                    |        |        |            |       |      |                 |

5. If you do know, who this is going to be sent to, but you do not know what team they are part of. A quick way of checking is to select their name (it should be in blue).

**Responsible User** 

| Scott Simpson | × | Q |
|---------------|---|---|
|---------------|---|---|

6. Once clicked, it will show their system user profile and most importantly, their default team.

| Business Unit           |   |  |
|-------------------------|---|--|
| Adult Services          | - |  |
| Default Team            |   |  |
| CD V6 Team              |   |  |
| Authentication Provider |   |  |
| Internal                |   |  |
| User Name               |   |  |
| scottsimpson            |   |  |
| Password                |   |  |
| Logging Level           |   |  |
|                         |   |  |
| Is Account Locked?      |   |  |
|                         |   |  |

7. Use that information, to input the mandatory field **Responsible Team**.

| 🔥 Caredirector 🎧 Home 💾 Workplace 🗸 🐯 Setti | ings 🗸 | / 🔍 🖳 🛠 🖱 🌅 CD V6 Ti                             | eam    |
|---------------------------------------------|--------|--------------------------------------------------|--------|
| 🔶 🖬 🕼 🗸 🗙 Task: New                         |        |                                                  | ?      |
| TEST,Tom (Id: 448365) Person Record         |        | Born: 03/05/1995 (27 Years) Gender: Male NHS No: | $\sim$ |
| Pronouns:<br>Preferred Name:                |        |                                                  | 0      |
| Details                                     |        |                                                  |        |
| Details                                     |        |                                                  | *      |
| Regarding *                                 | [      | Responsible Team *                               | 1      |
| Test, Tom - (03/05/1995) [CAS-000001-3585]  | Q      | CD V6 Team X Q                                   |        |
| Reason                                      |        | Responsible User                                 |        |
|                                             | Q      | Scott Simpson X Q                                |        |

.

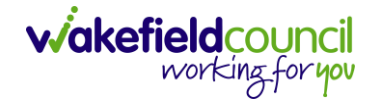

8. Once the system knows who and which team you want to send it to, leave the **Status** as **Open**. If it is set as **Completed** then it will just stay where you put it but will not show on the person/ teams dashboard. Then select **Save**.

| Caredirector 🎧 Home 🗂 Workplace 🗸          | ழි Settings 🔨 | /                  | ) 🕄 🕄                 | x 🛈 🏅      | CD V6 Team   |
|--------------------------------------------|---------------|--------------------|-----------------------|------------|--------------|
| 🔶 🖬 🙀 🗸 🗙 Task: New                        |               |                    |                       |            | ?            |
| TEST.Tom (Id: 41-0565) Person Record       |               | Born: (            | 03/05/1995 (27 Years) | Gender: Ma | le NHS No: 🗸 |
| Pronouns:<br>Preferred Name:               |               |                    |                       |            | 🕭 📎          |
| Details                                    |               |                    |                       |            |              |
| Details                                    |               |                    |                       |            | 1            |
| Regarding *                                |               | Responsible Team * |                       |            |              |
| Test, Tom - (03/05/1995) [CAS-000001-3585] | XQ            | CD V6 Team         |                       |            | XQ           |
| Reason                                     |               | Responsible User   |                       |            |              |
|                                            | Q             | Scott Simpson      |                       |            | XQ           |
| Priority                                   |               | Category           |                       |            | _            |
|                                            | Q             |                    |                       |            | Q            |
| Due*                                       |               | Sub-Category       |                       |            | - 1          |
|                                            | S 2           |                    |                       |            | Q            |
| Status*                                    |               | Outcome            |                       |            | - 1          |
| Open                                       | ~             |                    |                       |            | Q            |

9. Anything that you will need to do will pop up on your dashboard.

10. There may be times where you need to view all activities. This is useful if you want to see a clear picture of everything and that person's journey. To do this, go to **Person Record > All Activities > Clear Filters > Search** 

| Person: Tom Test      STTom (id: 448365)     Person Record      Born: 03/05/1995 (27 Years) Cender: Male NHS No:      Onouns:      eferred Name:      Menu      Timeline Summary Profile Cases Services Document View     All Activities      All Activities      Actual End (From)      Category      Sub Category      Category                                                                                                    | Caredirector               |                                           |         |       |            |                       |                                       |
|----------------------------------------------------------------------------------------------------|----------------------------|-------------------------------------------|---------|-------|------------|-----------------------|---------------------------------------|
| STION ILC: 443555) Person Record Born: 03/05/1995 (27 Years) Gender: Male NHS No. Onouns: eferred Name:  Menu  Timeline Summary Profile Cases Services Document View All Activities  Keyword All Activity Type All Activity Type Created Date  From  To  Created Date  Created Date  Created Date  Created Date  Created Date  Created Date  Created Date  Created Date Created Date Created Created | - 1 4 6                    | Person: Tor                               | n Test  |       |            |                       |                                       |
| onouns:     errerd Name:     Menu \     Imeline     All Activities     All Activities     Keyword     Activity Type     All     Ype   Created Date     From     Imeline     No RECORDS   No search performed.   Actual End (From)     Category     Qub Category                                                                                                    | <u>ST,Tom (Id: 448365)</u> | Person Record                             |         |       | Born: 03/0 | 5/1995 (27 Years) Gen | der: Male NHS No: 🚿                   |
| Menu Timeline Summary Profile Cases Services Document View All Activities     All Activities     Keyword     Activity Type     All     Activity Type     All     To     To     Actual End (from)     Category     Question Category     Question Category     Question Category                                                                                                    | onouns:<br>eferred Name:   |                                           |         |       |            |                       | I I I I I I I I I I I I I I I I I I I |
| All Activities     Keyword     Activity Type   All   All     To   To   Actual End (From)   Actual End (From)   Category   Sub Category                                                                                                    | Menu 🗸 Timel               | line Summary                              | Profile | Cases | Services   | Document View         | All Activities                        |
| Keyword   Activity Type   All   Date Type   Created Date   From   Image: Created Date   Fom   Image: Created Date   Fom   Image: Created Date   Fom   Image: Created Date   Fom   Image: Created Date   Fom   Image: Created Date   Fom   Image: Created Date   Fom   Image: Created Date   Fom   Image: Created Date   Fom   Image: Created Date   Fom   Image: Created Date   Actual End (From)   Image: Created Date   Image: Created Date <td></td> <td>All Activities</td> <td></td> <td></td> <td></td> <td></td> <td>1</td>                                                                                                    |                            | All Activities                            |         |       |            |                       | 1                                     |
| Activity Type   All   Date Type   Created Date   rom   min   To   No search performed.   Actual End (From)   Actual End (From)   Category   Sub Category                                                                                                    | Keyword                    |                                           | _       |       |            |                       |                                       |
| Activity Type   All   Date Type   Created Date   From   Image: Created Date   From   Image: Created Date   From   Image: Created Date   Actual End (From)   Image: Created Date   Sub Category                                                                                                    |                            |                                           |         |       |            |                       |                                       |
| All   Date Type   Created Date   From   Image: Construction of the second of the second                                                                                    | Activity Type              |                                           | _       |       |            |                       |                                       |
| Date Type   Created Date   From   From    To    To     To         Actual End (From)      Category      Sub Category      Sub Category                                                                                                    | All                        | ~                                         |         |       |            |                       |                                       |
| Created Date   From   Image: Created Date   From   Image: Created Date   No RECORDS No search performed.   Image: Created Crow   Actual End (From)   Image: Created Crow   Image: Created Crow <td>Date Type</td> <td></td> <td></td> <td></td> <td></td> <td></td> <td></td>                                                                                                    | Date Type                  |                                           |         |       |            |                       |                                       |
| From  From  NO RECORDS No search performed.  Actual End (From)  Actual End (To)  Category  Sub Category                                                                                                    | Created Date               | ~                                         |         |       |            |                       |                                       |
| Image: Sub Category     Image: Sub Category     Image: Sub Category     Image: Sub Category     Image: Sub Category     Image: Sub Category                                                                                                    | From                       |                                           |         |       |            |                       |                                       |
| To NO RECORDS<br>No search performed.<br>Actual End (From)<br>Actual End (To)<br>Category<br>Sub Category                                                                                                    |                            | ff                                        |         |       |            |                       |                                       |
| Actual End (From)   Actual End (To)   Category   Sub Category                                                                                                    | To                         |                                           |         |       |            | No search performed.  |                                       |
| Actual End (From)  Actual End (To)  Category  Sub Category                                                                                                    |                            | et al a a a a a a a a a a a a a a a a a a |         |       |            |                       |                                       |
| Actual End (From)  Actual End (To)  Category  Sub Category                                                                                                    |                            |                                           |         |       |            |                       |                                       |
| Actual End (To) Category Sub Category                                                                                                    | Actual End (From)          | ~                                         |         |       |            |                       |                                       |
| Actual End (To) Category Sub Category                                                                                                    |                            |                                           | 3       |       |            |                       |                                       |
| Category Sub Category                                                                                                    | Actual End (To)            |                                           | _       |       |            |                       |                                       |
| Category<br>Sub Category                                                                                                    |                            | Ĕ                                         |         |       |            |                       |                                       |
| Sub Category                                                                                                    | Category                   |                                           |         |       |            |                       |                                       |
| Sub Category                                                                                                    |                            | 0                                         |         |       |            |                       |                                       |
|                                                                                                    | Sub Category               | I                                         |         |       |            |                       |                                       |
|                                                                                                    |                            |                                           | •       |       |            |                       |                                       |

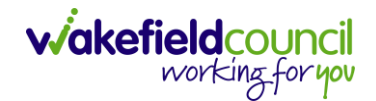

#### Forms (Case)

- There may be instances when you need to create, print, or complete forms within the system. The following instructions will assist you in navigating through the relevant sections and performing these actions effectively. For additional help with individual forms, please use the **Forms** section located on TriX.
- 2. Forms are created in a **Case Record**. This is where you go to create a **Form**. **Case Record > Menu > Related Items > Forms (Case)**

| Caredirecto                 | or 🎧 Home           | 🖞 Workplace 🗸        | 🔞 Settings 🗸       |                      |                    | )<br>()                                                                                                    | % O 🥄              | CD V6 Team |
|-----------------------------|---------------------|----------------------|--------------------|----------------------|--------------------|----------------------------------------------------------------------------------------------------|--------------------|------------|
| <b>←</b> ; c                | Case: Test, Tom     | - (03/05/1995) [CAS- | 000001-3585]       |                      |                    |                                                                                                    |                    | ?          |
| TEST,Tom (Id: 4483)         | <u>365)</u> 🗸 Perso | n Record             |                    |                      |                    | Born: 03/05/1995 (27 Years                                                                                                    | ) Gender: Male NH  | HS No: 🗸   |
| Pronouns:<br>Preferred Name |                     |                      |                    |                      |                    |                                                                                                    | A 🛃                | 9 🙎 🧕      |
| Menu 🔨                      | fimeline D          | etails               |                    |                      |                    |                                                                                                    |                    |            |
| Activities                  | 2                   | <b>1</b>             | ٨                  | Ø                    | <u>i</u>           |                                                                                                    | 0                  | ĺ          |
|                             |                     | Actions 3            | Adult Safeguarding | Attachments          | Audit              | Conferences/Meetings                                                                                                    | Deprivations Of Li | iberty     |
| Related Iter                | ems                 | <u>a</u>             | - <b>M</b> -       | 2                    | ( <del>74)</del>   | 1 Contraction of the second second se |                    |            |
| Other Infor                 | rmation             | Forms (Case)         | Involvements       | Involvements History | Joint Case Members | Status History                                                                                                    |                    |            |
|                             |                     |                      |                    |                      |                    |                                                                                                    |                    |            |

3. Once selected, it will give a list of current forms that have already been created on this case and the ability to create a new one.

|              | Caredirector             | 🞧 Home 📋 Workplace 🗸 🐯 Settings 🔪    | /                    |                    |                  | €         | ł            | $\Diamond$ | €         |        | CD V6    | Team   |
|--------------|--------------------------|--------------------------------------|----------------------|--------------------|------------------|-----------|--------------|------------|-----------|--------|----------|--------|
| ÷            | Case: Test,              | Tom - (03/05/1995) [CAS-000001-3585] |                      |                    |                  |           |              |            |           |        |          | 0      |
| TEST         | <u>,Tom (Id: 448365)</u> | Person Record                        |                      |                    | Born: 03/0       | 5/1995 (2 | 27 Yea       | rs) Ge     | nder: I   | Male N | HS No:   | $\sim$ |
| Pror<br>Pref | ouns:<br>erred Name:     |                                      |                      |                    |                  |           |              |            | Ċ         | 8      | 2        |        |
| м            | enu 🗸 🛛 Tin              | neline Details                       |                      |                    |                  |           |              |            |           |        |          |        |
| +            | s 1,                     | 🗑 Forms (Case)                       |                      |                    |                  |           |              |            |           |        |          |        |
| W            | MDC Related Form         | s ~                                  |                      | Search for records |                  |           |              |            |           |        | Q        | С      |
|              | Due Date                 | Form Type                            | <u>Start Date</u> ≣↓ | <u>Status</u>      | Responsible User | Re        | <u>spons</u> | ible Te    | <u>am</u> | Q      | Complet  | ed By  |
|              | 19/04/2023               | Adult Care and Support Plan Review   | 18/04/2023           | In Progress        | train user       | Tra       | in Tea       | m          |           |        |          |        |
|              | 19/04/2023               | Adult Care and Support Plan          | 17/04/2023           | Closed             | Scott Simpson    | CD        | V6 Te        | am         |           | 5      | cott Sin | npson  |
|              |                          | Indicative Budget Tool               | 13/04/2023           | Closed             | Scott Simpson    | CD        | V6 Te        | am         |           | 5      | cott Sin | npson  |

a. If a form has already been created, you can view and edit the form by selecting the **Pencil Icon (Edit)** which is available whilst the form is set as **In Progress** or to view the form use the **Eye Icon (View Only)** which is available whilst the form is set as **Closed**.

### Pencil Icon (Edit)

| 人 Caredirector 🎧 Home 🗂 Workplace 🗸 🕸 Settings 🗸 |          | Q 🖳 🛠 🖱 🌅 covi                                                                 | 5 Team |
|--------------------------------------------------|----------|--------------------------------------------------------------------------------|--------|
| 🔶 🖻 🗟 🖍 🖬 : Form (Case): Adult Care and Suppo    | ort Plai | n for Test, Tom - (03/05/1995) [CAS-000001-3585] Starting 17/04/2023 created b | ?      |
| TEST.Tom (Id: 448365)   Person Record            |          | Born: 03/05/1995 (27 Years) Gender: Male NHS No                                | o: ∨   |
| Pronouns:<br>Preferred Name:                     |          | I I I I I I I I I I I I I I I I I I I                                          | 2      |
| Menu V Details                                   |          |                                                                                |        |
|                                                  |          |                                                                                |        |
| General                                          |          |                                                                                | . 1    |
| Case*                                            |          | Responsible Team *                                                             |        |
| Test, Tom - (03/05/1995) [CAS-000001-3585]       | Q        | CD V6 Team C                                                                   | 2      |
| Form Type*                                       |          | Responsible User                                                               |        |
| Adult Care and Support Plan                      | Q        | Scott Simpson X C                                                              | ٤      |
| Status*                                          |          | Due Date                                                                       |        |
| In Progress                                      | ~        | 19/04/2023                                                                     | 1      |
| Start Date*                                      |          | Review Date                                                                    |        |
| 17/04/2023                                       |          | 1                                                                              | 1      |

### Eye Icon (View Only)

| 人 Caredirector 🎧 Home 🗂 Workplace 🗸 🕸 Settings 🗸  |           |                                                | €       | ł        | $\Diamond$ | €        | <b>(</b> ) c | CD V6 Tean |
|---------------------------------------------------|-----------|------------------------------------------------|---------|----------|------------|----------|--------------|------------|
| ← 💿 🖬 💀 : Form (Case): Indicative Budget Tool for | Test, Tor | n - (03/05/1995) [CAS-000001-3585] Starting 13 | 3/04/20 | 023 cre  | eated      | by Scot  | tt Simp.     | ?          |
| TEST,Tom (Id: 448365) Y Person Record             |           | Born: 03,                                      | 05/1995 | 5 (27 Ye | ars) G     | ender: N | Male NH      | IS No: 🗸   |
| Pronouns:<br>Preferred Name:                      |           |                                                |         |          |            | Â        | > 🍤          | 2          |
| Menu 🗸 Details                                    |           |                                                |         |          |            |          |              |            |
| Ceneral<br>Case*                                  |           | Responsible Team *                             |         |          |            |          |              |            |
| Test, Tom - (03/05/1995) [CAS-000001-3585]        | Q         | CD V6 Team                                     |         |          |            |          |              | Q          |
| Form Type*                                        |           | Responsible User                               |         |          |            |          |              |            |
| Indicative Budget Tool                            | Q         | Scott Simpson                                  |         |          |            |          |              | Q          |
| Status*                                           |           | Due Date                                       |         |          |            |          |              |            |
| Closed                                            | ~         |                                                |         |          |            |          |              |            |

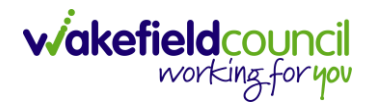

b. To create a new form, select **Create New Record** on the **toolbar**. Please note: For the majority of forms, you cannot create two of the same form whilst the **Status** is set as **In Progress** or **Complete**, they must be **Closed**.

| 🔥 Caredirector 🎧 Home 🗂 Workplace 🗸 🕸 Settings 🗸   | 🔍 🛃 🛠 🛈 🌅 CD V6 Team                               |
|----------------------------------------------------|----------------------------------------------------|
| ← Case: Test, Tom - (03/05/1995) [CAS-000001-3585] | 3                                                  |
| TEST.Tom. (ld: 448365) V Person Record             | Born: 03/05/1995 (27 Years) Gender: Male NHS No: 🗸 |
| Pronouns:<br>Preferred Name:                       | 🐟 🔧 오 🙎                                            |
| Menu V Timeline Details                            |                                                    |
| 🕂 🛍 🎝 🐻 Forms (Case)                               |                                                    |

4. Once the form creation screen is open, we need to tell Caredirector what form is going to be created and who is responsible for it. Select the Form Type using the Lookup Function and the Responsible User. Select Save and you will notice the Pencil Icon will appear.

| 人 Caredirector 🎧 Home 🗂 Workplace 🗸 🗔 Settings 🗸 |   |   |                    |              | €    | Ę      | $\Diamond$ | €      |            | CD       | V6 Team  |
|--------------------------------------------------|---|---|--------------------|--------------|------|--------|------------|--------|------------|----------|----------|
| 🗲 🖬 📓 Form (Case): New                           |   |   |                    |              |      |        |            |        |            |          | ?        |
| TEST,Tom. (ld: 448365) Y Person Record           |   |   | E                  | Born: 03/05/ | 1995 | (27 Ye | ars) G     | ender: | Male       | NHS      | No: 🗸    |
| Pronouns:<br>Preferred Name:                     |   |   |                    |              |      |        |            | <      | 8 <b>!</b> | 0        | 2        |
| Details                                          |   |   |                    |              |      |        |            |        |            |          |          |
|                                                  |   |   |                    |              |      |        |            |        |            |          |          |
| General                                          |   |   |                    |              |      |        |            |        |            |          |          |
| Case*                                            |   |   | Responsible Team * |              |      |        |            |        |            |          |          |
| Test, Tom - (03/05/1995) [CAS-000001-3585]       | × | Q | CD V6 Team         |              |      |        |            |        |            | $\times$ | ۹        |
| Form Type*                                       |   |   | Responsible User   |              |      |        |            |        |            |          |          |
|                                                  |   | Q |                    |              |      |        |            |        |            |          | Q        |
| Please fill out this field.                      |   |   | Due Date           |              |      |        |            |        |            |          |          |
| Status*                                          |   |   |                    |              |      |        |            |        |            | 1        | <b>#</b> |
| In Progress                                      |   | ~ | Review Date        |              |      |        |            |        |            |          |          |
| Start Date*                                      |   |   |                    |              |      |        |            |        |            | 1        | <b>#</b> |
| 17/04/2023                                       |   |   |                    |              |      |        |            |        |            |          |          |

a. If the responsible user is a practitioner, then it will show under the **My Forms** dashboard on the **Home screen.** 

#### CAREDIRECTOR ADMIN & CSO

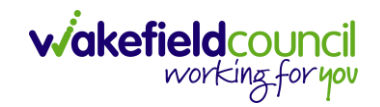

| ٨    | Caredirector 🎧    | Home 🖰 Workpla   | ce 🗸 🔞 Settings 🗸  |    |      |             |     |                  | Ð       | ł       | $\Diamond$ | € | CD V6 Team |
|------|-------------------|------------------|--------------------|----|------|-------------|-----|------------------|---------|---------|------------|---|------------|
| Му С | ases My Activiti  | es My Forms      | My dashboards      |    |      |             |     |                  |         |         |            |   |            |
| Му   | Active Forms - In | Progress         |                    | Му | Acti | ve Forms -  | Com | pleted           |         |         |            |   |            |
| +    | SI 2,             |                  |                    | +  | • 1  | SI 2,       | *   | 1                |         |         |            |   |            |
|      | Person            | Form Type        | <u>Due Date</u> ≟↓ |    | Pe   | erson       |     | Form Type        | Comp    | etion [ | 2 ≟↓       |   |            |
|      | Jayne Test        | Indicative Budg  |                    |    | Tra  | aining Ten  |     | Adult Care and S | 02/02/  | 2023    |            |   |            |
|      | Jayne Test        | Adults Mental C  | 16/01/2023         |    | Tra  | aining Five |     | Adult Care and S | 16/02/2 | 023     |            |   |            |
|      | Jayne Test        | Adult Risk Conv  | 02/02/2023         |    | Tra  | aining Six  |     | Adult Care and S | 16/02/2 | 023     |            |   |            |
|      | Training Three    | Adult Care and S | 07/02/2023         |    |      |             |     |                  |         |         |            |   |            |
|      | Jayne Test        | Adult Conversati | 22/03/2023         |    |      |             |     |                  |         |         |            |   |            |
|      | Tom Test          | Adult Care and S | 19/04/2023         |    |      |             |     |                  |         |         |            |   |            |

5. Once a form has been created, edited and all the information inputted, it will need to be set to complete. To do this:

Forms (Case) > Open Form > Status > Complete and press save.

| 人 Caredirector 🎧 Home 🗂 Workplace 🗸 🕸 Settings 🗸 |         | र 🖳 🛠 🖱 🌅 CD V6 Team                                                                                                    |
|--------------------------------------------------|---------|----------------------------------------------------------------------------------------------------|
| 🔶 🖬 📓 🖍 🛱 🤅 Form (Case): Adult Care and Sup      | port Pl | lan for Test, Tom - (03/05/1995) [CAS-000001-3585] Starting 17/04/2023 created b 🧿                                                                                                    |
| TEST.Tom (ld: 448365) Y Person Record            |         | Born: 03/05/1995 (27 Years) Gender: Male NHS No: 💛                                                                                                    |
| Pronouns:<br>Preferred Name:                     |         | In the second second se |
| Menu V Details                                   |         |                                                                                                    |
|                                                  |         |                                                                                                    |
| General                                          |         |                                                                                                    |
| Case*                                            |         | Responsible Team*                                                                                                    |
| Test, Tom - (03/05/1995) [CAS-000001-3585]       | Q       | CD V6 Team Q                                                                                                    |
| Form Type*                                       |         | Responsible User                                                                                                    |
| Adult Care and Support Plan                      | Q       | 1 Scott Simpson X Q                                                                                                    |
| Status*                                          |         | Due Date                                                                                                    |
| In Progress                                      | ~       | 19/04/2023                                                                                                    |
| Not Started                                      |         | Review Date                                                                                                    |
| Complete                                         |         | 2                                                                                                    |
| Cancelled<br>Approved                            |         |                                                                                                    |

6. If the form requires closure from manager, the form will become visible on the managers home screen for them to **Close**, if not then the form will automatically close.

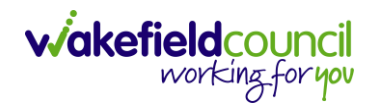

#### CAREDIRECTOR ADMIN & CSO

| A Cared A Home 	☐ Workplace ∨ ĝ Settings ∨                       | 🔍 🗟 🛠 🕲 🌅 CD V6 Team                                                |
|------------------------------------------------------------------|---------------------------------------------------------------------|
| 🔶 🖪 🔞 🖍 🖨 🗄 Form (Case): Adult Care and Support Plan for Test, T | om - (03/05/1995) [CAS-000001-3585] Starting 17/04/2023 created b 🕜 |
| IEST.Tom (ld: 448365) Y Person Record                            | Born: 03/05/1995 (27 Years) Gender: Male NHS No: ∨                  |
| Pronouns:<br>Preferred Name:                                     | I I I I I I I I I I I I I I I I I I I                               |
| Menu V Details                                                   |                                                                     |
| ■Q                                                               |                                                                     |
|                                                                  |                                                                     |
| Completion Details                                               |                                                                     |
| Completed By* Completion                                         | Date*                                                               |
| Scott Simpson X Q 17/04/20                                       | 23                                                                  |

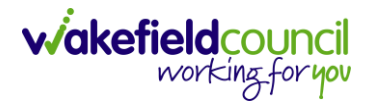

### **Client Level Data**

#### Purpose & Forms

- 1. The new Client Level Dataset is a key project in the journey to transforming adult social care data. The new mandatory data collection will provide more timely, detailed data and will, for the first time, enable linked health and social care data, plugging the gaps in our knowledge of how people move between health and social care, how they experience these transitions and the resulting care outcomes. The data collection will enable timely monitoring of demand and, also the provider market. This will be vital over the coming year when economic pressures are likely to impact both.
- 2. CLD contains details of the main events and interventions in an adult's journey through the Social Care system when they approach us as a Local Authority for funded care. It will be possible to assess differences in demand and service use by age, gender and ethnicity and describe variations in costs by provider and service type. The new data collection is mandatory from 1st April 2023 with our first submission due July 23.
- 3. The CLD specification contains 50 data fields, 33 of which are mandatory from April 2023 and made up of the data required to reproduce key ASC activity statistics currently reported via the SALT return, which CLD will supersede in 2025.
- 4. These are the **Forms** that **Client Level Data** has been introduced in.
  - a. Adult Interim Support Plan
  - b. Carers Support Plan Review
  - c. Adult Conversation Record
  - d. Occupational Therapy Conversation Record
  - e. Occupational Therapy Review
  - f. Adult Care and Support Plan Review
  - g. Reablement Physiotherapy Input Form
  - h. Carers Conversation Record
  - i. Occupational Therapy Referral (Secondary Allocation)
  - j. Sensory Impairment Referral (Secondary Allocation)
  - k. Referral for Reablement Outreach/Discharge Support
- 5. Underneath Office Use Only section is where this section is held.

#### CAREDIRECTOR ADMIN & CSO

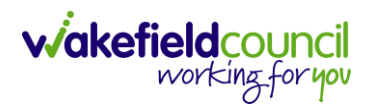

| ~ |
|---|
|   |
| ~ |
|   |
|   |
|   |
|   |

6. To find more information about "Client Level Set Data," you can go to TriX and perform a search using that term. TriX is a resource that provides additional documentation and guidance on various topics related to the system. By searching for "Client Level Set Data," you should be able to access relevant materials and resources related to that topic.

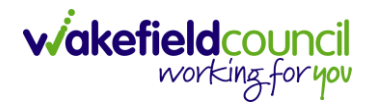

# **Version Control**

| Version | Change        | Author | Date       |
|---------|---------------|--------|------------|
| V1      | INITIAL START | SS     | 25/01/2023 |
|         |               |        |            |
|         |               |        |            |